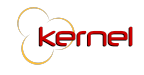

# **Table of Contents**

| 1.0. System Background                                                                                                    | 1                                      |
|----------------------------------------------------------------------------------------------------|----------------------------------------|
| 1.1. Brief Discussion of the System                                                                                                    | 1                                      |
| 1.2. Hardware Specifications                                                                                                    | 2                                      |
| 1.3. Software Specifications                                                                                                    | 2                                      |
| 1.4. Installation Instruction                                                                                                    | 3                                      |
| 2.0. System Conceptual Design                                                                                                    | 3                                      |
| 2.1. Screen Design                                                                                                    | 3                                      |
| 2.2. BPMN                                                                                                    | 9                                      |
| 2.3. Entity-Relationship Diagram (ERD)                                                                                                    | 10                                     |
| 3.0. System Specifications                                                                                                    | 11                                     |
|                                                                                                    |                                        |
| 3.1. Site Map / Screen flow                                                                                                    | 11                                     |
| 3.1. Site Map / Screen flow<br>3.2. Screen Specifications                                                                                                    | 11<br>12                               |
| <ul><li>3.1. Site Map / Screen flow</li><li>3.2. Screen Specifications</li><li>3.3. Structure Chart</li></ul>                                                                                                    | 11<br>12<br>31                         |
| <ul><li>3.1. Site Map / Screen flow</li><li>3.2. Screen Specifications</li><li>3.3. Structure Chart</li><li>3.4. Module Specifications</li></ul>                                                                                                    | 11<br>12<br>31<br>34                   |
| <ul> <li>3.1. Site Map / Screen flow</li> <li>3.2. Screen Specifications</li> <li>3.3. Structure Chart</li> <li>3.4. Module Specifications</li> <li>3.5. Form Specifications</li> </ul>                                                                        | 11<br>12<br>31<br>34<br>37             |
| <ul> <li>3.1. Site Map / Screen flow</li> <li>3.2. Screen Specifications</li> <li>3.3. Structure Chart</li> <li>3.4. Module Specifications</li> <li>3.5. Form Specifications</li> <li>3.6. Report Specifications</li> </ul>                                    | 11<br>12<br>31<br>34<br>37<br>44       |
| <ul> <li>3.1. Site Map / Screen flow</li> <li>3.2. Screen Specifications</li> <li>3.3. Structure Chart</li> <li>3.4. Module Specifications</li> <li>3.5. Form Specifications</li> <li>3.6. Report Specifications</li> <li>4.0. Architectural Design</li> </ul> | 11<br>12<br>31<br>34<br>37<br>44<br>56 |

#### 1.0. System Background

This section provides information regarding the system and the basic requirements needed for it to function as expected. The section includes a brief discussion of the system, hardware and software specifications, and simple installation instructions.

# 1.1. Brief Discussion of the System

Kernel is a web-based project management system especially made for Taters Enterprises, Inc. (TEI) whose main objective is to serve as a main tool for monitoring and updating projects in the project management process of the company. It will be accessible by all seven (7) of TEI's departments, Human Resource, Facilities and Administration, Finance, Management Information Systems, Procurement, Marketing, and Store Operations, as well as the company's Executives. The system has four (4) modules namely, Project Initiation and Planning, Project Monitoring, Project Control, and Project Closing. The structure and formation of the modules are modeled to reflect the project management life cycle. The functions for each module are segregated as follows:

| Project Initiation<br>and Planning                                                                                                    | Project<br>Monitoring                                                                                                    | Project Control                                                                | Project Closing                              |  |
|----------------------------------------------------------------------------------------------------|----------------------------------------------------------------------------------------------------|--------------------------------------------------------------------------------|----------------------------------------------|--|
| <ul> <li>Project Profile</li> <li>Project</li> <li>Templates</li> <li>Scheduling</li> <li>RACI Chart</li> <li>Gantt Chart</li> <li>Workload</li> <li>Assessment</li> </ul> | <ul> <li>Task Prioritization</li> <li>Project Progress</li> <li>Document</li> <li>Tracking</li> <li>Team Gantt Chart</li> </ul> | <ul> <li>Request for<br/>Change</li> <li>Performance<br/>Assessment</li> </ul> | • Report<br>Generation<br>• Project Archives |  |

#### Kernel Modules and Functions Table

The system was developed using the core web programming languages, PHP 5, HTML, CSS, and JavaScript. Other various tools used were Codelgniter for the MVC framework, Bootstrap for the user interface, MySQL for the database, Atom as the main editor, and GitHub for versioning and collaboration.

# 1.2. Hardware Specifications

The minimum requirements in order for the system to run smoothly are as follows:

User

- Desktop Computer with Keyboard and Mouse / Laptop
- Processor: Dual Core 1 Ghz
- RAM: 1GB
- Disk Space: 1 GB

Server

- Processor: Quad core 2 Gz
- RAM: 5 GB
- Storage: 10GB

#### 1.3. Software Specifications

The system can be accessed through the Internet ensuring that the device accessing it from has the following requirements in order for the system to run smoothly:

User

- Operating System
  - Windows 7 and above
  - MacOS El Capitan and above
  - Ubuntu 14.04 and above
- ISP Web Browser
  - Internet Explorer 8+
  - Safari 9+

- Firefox 38+
- Chrome 45+
- Opera 30+
- MySQL Community Server (8.0.13)
  - https://dev.mysql.com/downloads/mysql/
- MySQL Workbench (8.0.13)
  - https://dev.mysql.com/downloads/workbench/
- XAMPP (5.6.38)
  - https://www.apachefriends.org/download.html

# 1.4. Installation Instruction

Kindly refer to the Installation Manual.

# 2.0. System Conceptual Design

This section describes the overall design of the system in terms of user interface, database, and process. It is divided into subsections where the significance of the various elements and the rationale on designing it in the manner presented will be discussed.

# 2.1. Screen Design

#### Layout Guidelines

The general layout of the system consists of a top navigation bar, a left collapsible sidebar, the overall working area, as described by the developers, at the right side of the screen, and a footer at the end of each working area which is not affixed.

The navigation bar is placed at the top as it is where the basic elements are placed, such as the name of the company, which also redirects to the dashboard upon clicking, the list of tasks assigned to the user, the list of notifications tagged to the user, and the user pane where he/she can either change their password or log out of the system.

The sidebar is located at the left to have balance towards the user pane's functionality as to avoid overlapping. Some, two (2) to be exact, sidebar elements can be expanded to view more categories that fall under the specific element. Each sidebar element, loads a different working area.

The, so-called, working area is where the different elements of a web page can be viewed, accessed, and manipulated. It is mainly where all the user interaction occurs. Each page has the current date affixed at the top right of the container to aid the users in making date and schedule estimations; this is also present in every page once the user logs in. The pages have a page header indicating the current web page the user is in. Alongside the page header is the tooltip which is placed next to the header, in a smaller and more unnoticeable style as to not draw too much attention from it, to simply act as added information on what the user can do in the current page. After the header, the necessary elements for the sidebar element selected is displayed. Majority of the data is portrayed in a table which is placed in a box element for added separation to easily be distinguished. For the table data, data with constant lengths, such as dates, statuses, and numbers are center-aligned while data with varying lengths are left-aligned; the table headers are also affected by the alignment. Each table row that contains task details have a color at the leftmost side to indicate the status of the task (Each color will be discussed in the latter section. Color Scheme Guidelines).

All buttons trigger a pop-up window, or a modal as described by the framework. Each pop-up has a close button, which is identified with an "X" mark, located at the right if there is no other button present, and to the left if there is another button in the pop-up. The pop-up title or header can either be the function of the button or the task's title and duration.

The system alerts appear after every action and is located at the top-middle area of the working area. The alerts are generally identified by a successful or failed request, with a green or red background and text respectively. The text within an alert indicates the action done and whether it was performed successfully or not.

# Font Guidelines

The chosen typeface that was applied all throughout the system is called "Source Sans Pro". It is an open-source font family with a sans serif typeface. It was chosen mainly for its simplicity, readability, and accessibility. A sample of the typeface is as follows:

# ABCDEFGHIJKLMNOPQRSTUVWXYZ abcdefghijklmnopqrstuvwxyz 01234567890 (!@#\$%&\*.,?:;-+/)

Source Sans Pro Sample

The different font variations of the typeface resemble the use and importance of the word/phrase on a certain page. Bold fonts with a regular size is used for table headers. Italicized fonts with a regular size is used as a section divider. In one instance, a regular sized strikethrough is used in portraying initial data that is to be overridden. This is illustrated as follows:

Regular

**Table Header** 

Section Divider

Page Header

Previous Data

Font Sample

#### Color Scheme Guidelines

The main color scheme of the system is inspired by the colors from the logo of Taters Enterprises, Inc. (TEI), which are red, black, and white. The background of the working area is in a white to light gray shade in order for the foreground elements to be elevated, instead of a simple white background. The frame of the system is in red to highlight the essence of TEI, while the text is mainly in standard black. The main elements of the system are kept neutral due to the fact that the system utilizes a number of colors which resemble a status which is present in majority of the web pages. There are four (4) status colors spread throughout the system. Aside from the stoplight colors, red, orange, and green, teal is also used.

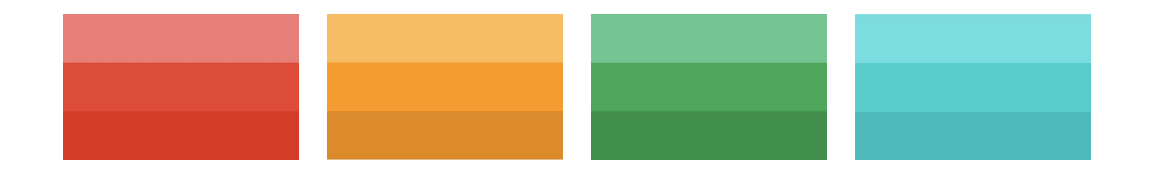

Main Status Colors

Red denotes a negative action, which is why it is correlated to the delays to catch the user's attention as it is widely known to stand out among other colors. Orange is used for projects that are in the planning stage or tasks that have not yet begun. Green is used for positive action, and for ongoing tasks and projects, as it implies there is no problem occuring and is happening on schedule. Lastly, teal is used to mark completeness in terms of projects and tasks as it is a color that represents wholeness and peace, peace of mind that something has been accomplished.

There are also some accessory colors, such as purple which is used for templates, as it symbolizes creativity and fulfillment in completing a project that performed well enough to meet certain standards with the intent to be modeled after for future projects to come. Different shades of blue are also used to resemble addition of elements and to symbolize depth.

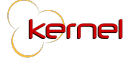

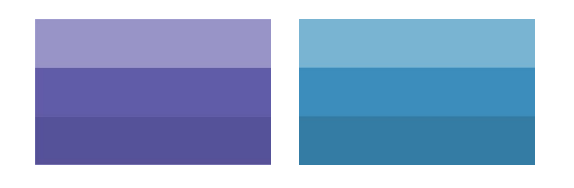

Accessory Colors

#### Consistency Guidelines

Following the consistency of the general layout of the system, and accompanied by the colors, affect the overall cleanliness and organization of the system. There are different aspects wherein screen design consistency can be identified. To begin, the color scheme is present in all the web pages which gives the user an impression that he is using a certain system and he is not bouncing in and out of systems. The system has diminishes the overall color scheme on pages with restricted access, which would prompt the user to return to the previous page or log in. Once the user logs in the system, he/she is greeted by a beaming red to symbolize TEI. The status colors are also used for projects, tasks, actions, and alerts to be able to leave a lasting mark on the users which in time they will not have to rely on a legend. The meaning of the basic stoplight colors are also consistent with its universal meaning, which makes it easy to understand and remember.

The button sizes, placement, and color generally present consistency, with a slight differentiation depending on its use. Each button are sized according to the length of the element within it. Aside from that, they also have added depth and provide tooltips on mouse hover. Tooltips are only missing for buttons with text included as it is deemed to be an overkill if tooltips were still added. The positioning of the buttons on pop-ups are either right-aligned for single buttons, or balanced on both sides for two (2) buttons. There is a maximum of two (2) footer buttons per pop-up. The colors are also applied wherein green is applied to positive actions, red is applied to negative actions, and orange is applied to risk-causing actions. The typography resemblance, as discussed, applies to all pages, and the system uses a singular typeface for added uniformity. The text colors were kept to the standard to give way for the other colors of the system and to allow the overpowering color of red to resonate through the entire system. The spacing of the elements are fixed according to the framework's, AdminLTE, default classes and styling. The only time it is overridden, specifically styled with smaller gaps, is in reports to maximize the printable area.

### Navigation Guidelines

The main system navigation is via the sidebar, which is located at the left, as the users generally read from left to right. With this in mind, the users' view flow will always pass by the sidebar as a reminder that there is a variety of pages one can explore to. The length of the sidebar is fixed to the size of the web page, while its visibility is upon user preference. It can be collapsed to allow space for a larger working area, which is can appear/disappear on button click, with the menu icon of three horizontal lines, or on mouse hover.

The developers made it a point to provide the users the ability to move forward or backward, as necessary, through the system and not through browser buttons. There is no forward button denoted by a simple right-facing arrow because it is expected that each button will either forward to another page or fulfill an action in the current page. With that being said, only "Back" buttons, or left-facing arrows can be seen in the system. These navigation buttons are using the default button color of gray. They also have tooltips indicating where it leads. Its placements is always on the top left side of the working area, just above the page header, as one would expect to find it. For modules with a step-by-step process, the buttons leading to the next step is placed at the bottom right of the screen or pop-up to create a proper flow.

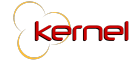

#### 2.2. BPMN

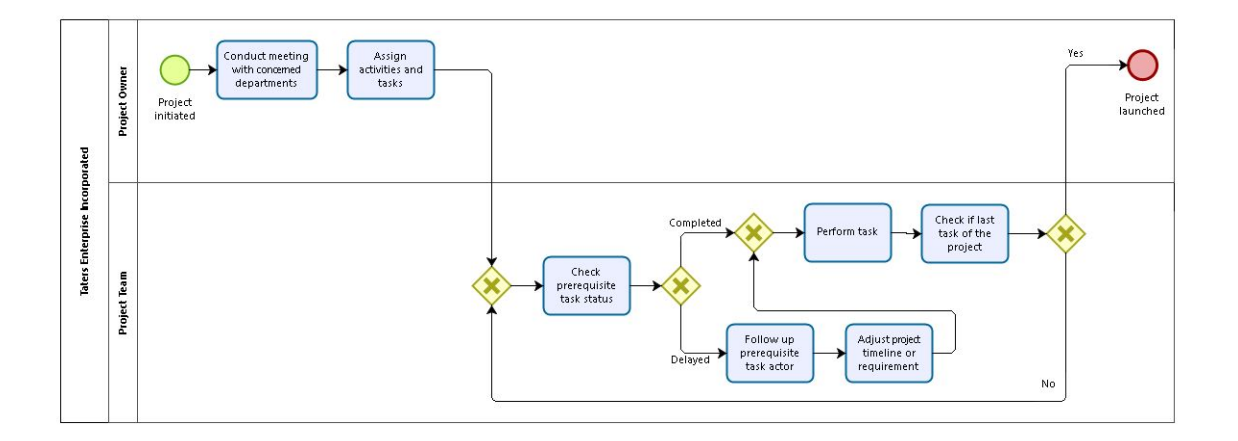

Project Management BPMN

The general project management process is composed of 2 actors, namely the project owner and the project team. It starts when a project is initiated by the project owner, which then calls for a meeting with the project team. During the meeting, they identify which departments should be assigned to an activity and task. It is then delegated to the team performing the task. Before performing the task, they first check the status of the pre-requisite task, if it is delayed, they notify the pre-requisite actor, and adjusts the timeline and requirement. Once the pre-requisite has been completed, they then proceed to performing the task. Lastly, it checks if it is the last task of the project, if it is not, it goes back in a loop until it is. Once the last task is marked complete, it then marks the project complete as well.

# 2.3. Entity-Relationship Diagram (ERD)

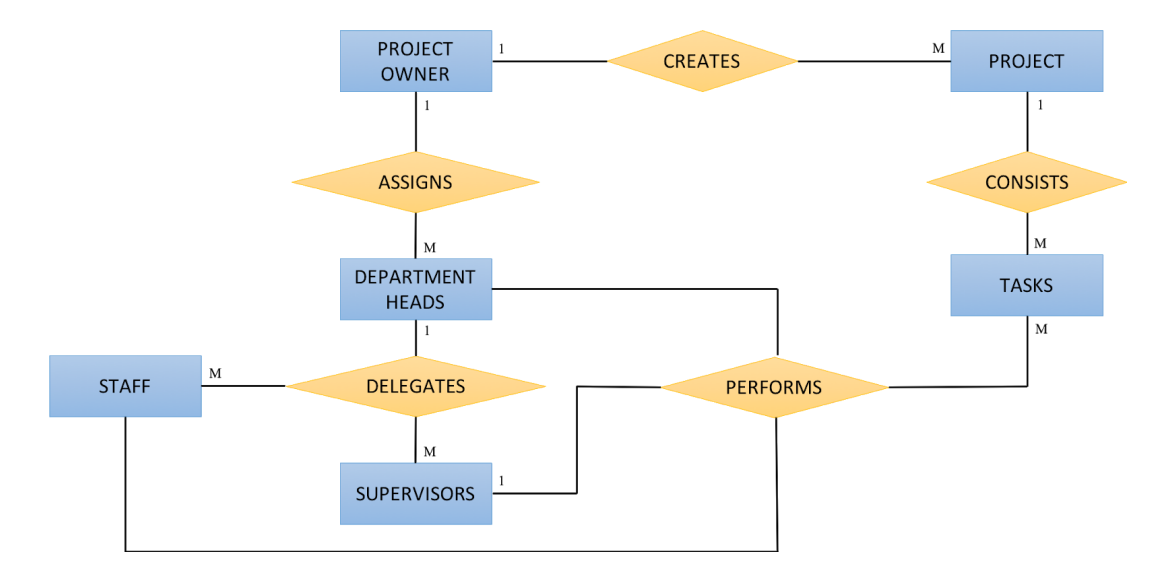

Entity-Relationship Diagram (ERD)

The entity-relationship diagram mainly portrays the movement of the main users/actors to kickstart a project. The blue rectangles represent the actors, the yellow diamonds represent the action being done, the black lines connecting each element represents the relationship, and the type of the relationship is determined by the indicator next to the blue rectangle, whether it is "1" for one entity or "M" for many.

The entities involved are the main users and actors of the system, namely, the project owner, department heads, supervisors, and staff. Each user/actor is also related to each other wherein a department head manages a group of both supervisors and staff, a supervisor manages a group of staff assigned under him, and a project owner may either be a department head or a supervisor. The project owner, although may be either of the two pre-existing actors, is its own element since it has special capabilities and functions that are specific to a project owner, as compared to that of a department head or a supervisor. The actions are focused on the creation of the project wherein the entirety of the monitoring and controlling would depend. The process begins when a project owner creates a project, a project consisting of tasks, specifically the main activities, sub activities, and tasks. The project owner then assigns a department to each activity or task. By selecting a department, the system forwards it to a department head, which explains the relationship as portrayed. The department head now has the freedom to further delegate the task given to him/her by a department head to a staff that he/she supervises, or to accept the task and perform it himself/herself. The staff member simply has the ability to accept and perform a task, along with the department heads and supervisors.

# 3.0. System Specifications

This section discusses the overall system in terms of structure, screens, modules, forms, and reports. Through this, one can visualize the system and how it functions by referring to the screens provided.

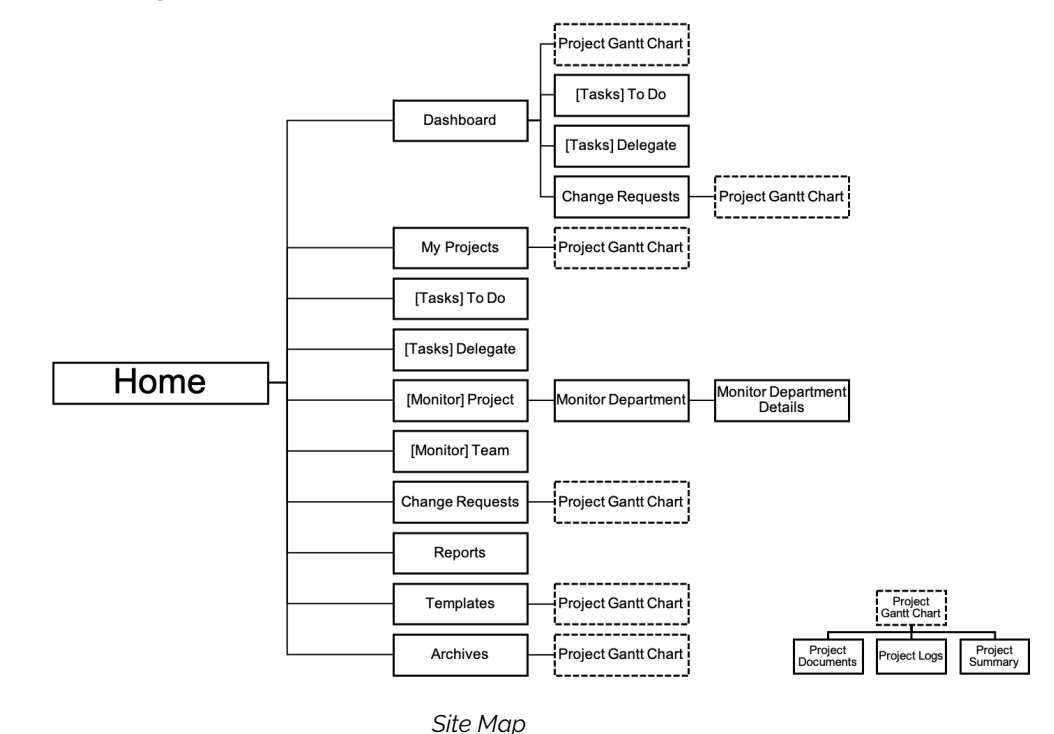

#### 3.1. Site map / Screen Flow

The system begins at the login page or the "Home" as indicated in the site map illustrated above. It then leads to the dashboard as default which has a sidebar that has access to My Projects, Tasks which can contain To Do and Delegate or simply just To Do, Monitor which can contain Project and Team, Change Requests, Reports, Templates, Archives, and, again, Dashboard. Half of the sidebar elements may have access to the Project Gantt Chart which then opens access to the Project's Documents, Logs, and Summary Report, as indicated at the bottom right of the site map. Each page also consists of a back button to return to the page they came from.

# 3.2. Screen Specifications

This section identifies the screen details alongside the corresponding description and use of the web page. The established design strategies can be seen in each screen.

| Reference No. | S-00                                                                                                    |
|---------------|----------------------------------------------------------------------------------------------------|
| Name          | Login Screen                                                                                                    |
| Description   | This screen is for login and it validates the user logging in,<br>as it checks if the user is providing the correct username<br>and password for their account. It also checks the<br>usertype of the person logging in. It redirects to the user's<br>home screen once the login was validated. |
| File Name     | login.php                                                                                                    |
| Users         | All Users                                                                                                    |
| Elements      | Email Textfield, Password Textfield, Login Button,<br>Request Login Link                                                                                                    |
| Actions       | Login                                                                                                    |

|         | KEREL:<br>PROJECT MANAGEMENT            |
|---------|-----------------------------------------|
| Layouts | USERNAME<br>PASSWORD<br>LOG IN          |
|         | Unable to Log in? Browest.florm.Admin   |
|         | E 2011 Tana Estophanica, Afrika meroad. |

| Reference No. | S-01                                                                                                    |
|---------------|----------------------------------------------------------------------------------------------------|
| Name          | Dashboard Screen                                                                                                    |
| Description   | This page will show the user's performance, as well as,<br>the performance of the team they belong to. It will also<br>show all projects that the user is currently working on and<br>tasks assigned to them that are already delayed and will<br>end in 2 days. Activities that also needs the user's action<br>such as delegating tasks, approving requests, and<br>acknowledging documents can also be seen in this<br>screen. |
| File Name     | dashboard.php                                                                                                    |
| Users         | All Users                                                                                                    |
| Elements      | Personal Performance Div, Department Performance Div,<br>Ongoing Projects Div, Tasks To Do Div, Tasks to Delegate<br>Div, RFC Div, Document Acknowledgement Div                                                                                                    |
| Actions       | Navigate to different web pages in the system                                                                                                    |

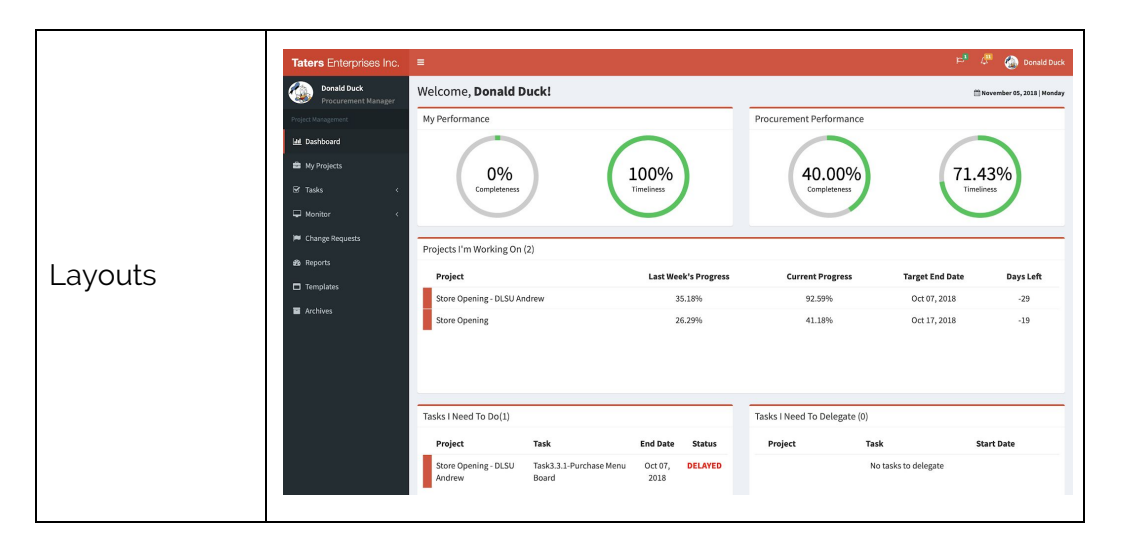

| Reference No. | S-02                                                                                                    |
|---------------|----------------------------------------------------------------------------------------------------|
| Name          | My Projects Screen                                                                                                    |
| Description   | Only projects wherein the user is involved in can be seen<br>in this screen. Through the different colors, the user can<br>exactly tell the status of a project. From this screen, the<br>user can either click on a project, or a project template to<br>be redirected to the project gantt chart, or to click on<br>create new project to be redirected to the project creation<br>form. A list view and grid view are also provided for the<br>user's ease of viewing. |
| File Name     | myProjects.php                                                                                                    |
| Users         | All Users                                                                                                    |
| Elements      | Project Buttons, Project Filter Buttons, List View Button,<br>Grid View Button, Team View Button, Project View Button                                                                                                    |
| Actions       | Navigate to Gantt Chart, Filter Projects, List View, Team<br>View                                                                                                    |

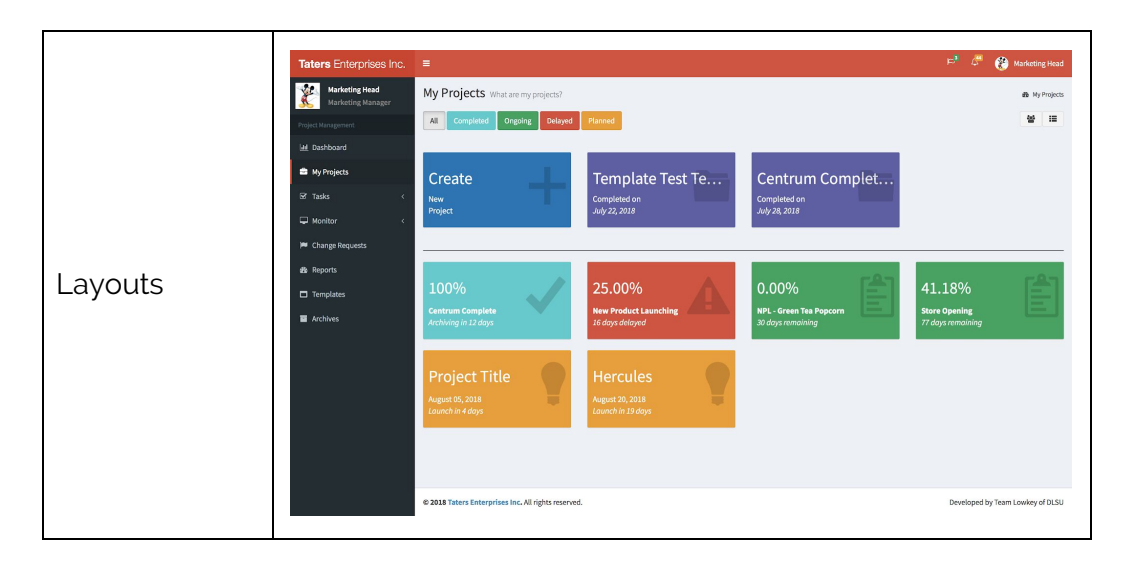

| Reference No. | S-03                                                                                                    |  |  |  |  |
|---------------|----------------------------------------------------------------------------------------------------|--|--|--|--|
| Name          | Create A New Project Screen                                                                                                    |  |  |  |  |
| Description   | Creating a new project can be done through this page. All fields are required to have an input to be able to proceed to the next step, which is adding main activities.                                                                                                    |  |  |  |  |
| File Name     | addProjectDetails.php                                                                                                    |  |  |  |  |
| Users         | President, Department Heads, and Supervisors                                                                                                    |  |  |  |  |
| Elements      | Project Title Textfield, Project Details Textfield, Start Date<br>DatePicker, End Date DatePicker, Add Main Activity<br>Button                                                                                                    |  |  |  |  |
| Actions       | Import from Spreadsheet, Add Main Activity                                                                                                    |  |  |  |  |
| Layouts       | Taters Enterprises Inc.     E         Create a new project Lets order a new project.   Create a new project Lets order a new project.   Create a new project Lets order a new project.   Create a new project Lets order a new project.   Create a new project Lets order a new project.   Create a new project Lets order a new project Lets order a new project Lets order a new project New New New New New New New New New New |  |  |  |  |

| Reference No. | S-03.1                                                                                                    |  |  |  |
|---------------|----------------------------------------------------------------------------------------------------|--|--|--|
| Name          | Adding Main Activities Screen                                                                                                    |  |  |  |
| Description   | In this screen, main activities of the project will be<br>inputted here by the user. Details such as, main activity<br>name, start date, end date, and the department that will<br>perform the activity should be provided by the user. The<br>user can then proceed to adding sub activities. |  |  |  |
| File Name     | addMainActivities.php                                                                                                    |  |  |  |
| Users         | President, Department Heads, and Supervisors                                                                                                    |  |  |  |
| Elements      | Add Button, Task Title TextField, Departments Select,<br>Start Date DatePicker, End Date DatePicker, Add Sub<br>Activity Button                                                                                                    |  |  |  |
| Actions       | Add Sub Activity                                                                                                    |  |  |  |
| Layouts       | Teters Entorprises Inc. <ul> <li></li></ul>                                                                                                    |  |  |  |

| Reference No. | S-03.2                                                                                                    |
|---------------|----------------------------------------------------------------------------------------------------|
| Name          | Adding Sub Activities Screen                                                                                                    |
| Description   | This page is similar with the previous screen in terms of<br>user interface, the only difference is that it redirects the<br>user to the adding tasks screen after filling out the<br>required fields. |
| File Name     | addSubActivities.php                                                                                                    |
| Users         | President, Department Heads, and Supervisors                                                                                                    |

| ate          | n, Lask I<br>DatePicke                                                                                                    | "itle TextField, I<br>er, End Date D                                                                                                    | Depart<br>atePic                                                                                                    | ments<br>ker, A                                                                                                    | Sele<br>dd Ta                                                                                                    | ect,<br>ask                                                                                                    |
|--------------|----------------------------------------------------------------------------------------------------|----------------------------------------------------------------------------------------------------|----------------------------------------------------------------------------------------------------|----------------------------------------------------------------------------------------------------|----------------------------------------------------------------------------------------------------|----------------------------------------------------------------------------------------------------|
| sk           |                                                                                                    |                                                                                                    |                                                                                                    |                                                                                                    |                                                                                                    |                                                                                                    |
| e inc. = NPL | - Green Tea Popcorn to<br>Interview of the second second se | venter 00, 3034-December 00, 3038 (31 days)<br>Add Main Activities Add Sub Activities<br>Department<br>Marketing<br>Wentering<br>Marketing<br>Marketing<br>Ma | A           Start Date           Nov 66, 2018           ① 2018-11-07           Nov 22, 2018           ② 2018-11-22           ① 2018-11-22                                                                                                    | axis           Target End Date           Nov 21, 2018 <ul></ul>                                                                                                    | <ul> <li>A and a second second se</li></ul> | ckey Mouse                                                                                                    |
|              | <ul> <li>C</li> <li>C</li> <li>D</li> <li>D</li></ul>                                                                                                    | Crede Prototype Conduct Testing Product Distribution  Arcquire Ingendents Deliver Product  Evelower Product  2 2013 Takens Exterprises Nar. All rights reserved                                                                                                    | Crede Podagye Crede Podagye Conduct Treating Product Distribution Human Resource, Management Information System, Pocucement Univer Product Univer Product U | Create Prototype Create Prototype Create Prototype Create Prototype Conduct Treating Conduct Treating Conduct Treating Conduct Treating Conduct Distribution Human Resource, Mangement Information Nov 22, 2011 System, Protocure Conduct Treating Conduct Treating | Create Prototype       Image: Image: Im                                               | Conduct Treating       Conduct Treating       Conduct Treating <td< td=""></td<> |

| Reference No. | S-03.3                                                                                                    |
|---------------|----------------------------------------------------------------------------------------------------|
| Name          | Adding Tasks Screen                                                                                                    |
| Description   | The user can add all the tasks under the sub activities<br>they previously created. Layout wise, it looks the same<br>with the 2 previous forms. This page navigates to adding<br>dependencies on the tasks. |
| File Name     | addTasks.php                                                                                                    |
| Users         | President, Department Heads, and Supervisors                                                                                                    |
| Elements      | Add Button, Task Title TextField, Departments Select,<br>Start Date DatePicker, End Date DatePicker, Add<br>Dependency Button                                                                                |
| Actions       | Add Dependency                                                                                                    |

|        | Taters Enterprises Inc.           Image: Comparison of the state of the state of the s | E<br>NPL - Green Tea Popcorn N<br>Oper Project Details            | lovember 06, 2018 - December 06, 2018 [11 days]         | es J                       | - (d)<br>Add Tasks | العام المعالم المعالم المعالم المعالم المعالم المعالم المعالم المعالم المعالم المعالم المعالم المعالم المعالم ا<br>المعالم المعالم المعالم المعالم المعالم المعالم المعالم المعالم المعالم المعالم المعالم المعالم المعالم المعالم<br>المعالم المعالم المعالم المعالم المعالم المعالم المعالم المعالم المعالم المعالم المعالم المعالم المعالم المعالم |
|--------|----------------------------------------------------------------------------------------------------|-------------------------------------------------------------------|---------------------------------------------------------|----------------------------|--------------------|----------------------------------------------------------------------------------------------------|
|        | <ul> <li>➡ My Projects</li> <li>♥ Tasks</li> <li>Wonitor</li> </ul>                                                                                                    | Enter tasks for this project<br>Task Title<br>Product Prototyping | Department<br>Marketing                                 | Start Date<br>Nov 06, 2018 | Target End Date    | Period<br>16 days                                                                                                    |
| ayouts | Change Requests  Change Requests  Reports  Templates  Archives                                                                                                    | Create Prototype  Determine Ingredients  Create Sample            | Marketing<br>Marketing<br>Marketing                     | Nov 06, 2018               | Nov 16, 2018       | 11 days<br>5 days<br>6 days                                                                                                    |
|        |                                                                                                    | Conduct Testing Consumer Testing Product Distribution             | Marketing<br>Marketing<br>Human Resource, Management    | Nov 17, 2018               | Nov 21, 2018       | 5 days<br>5 days<br>15 days                                                                                                    |
|        |                                                                                                    | Acquire Ingredients Order Ingredients                             | Information System, Procurement Procurement Procurement | Nov 22, 2018               | Nov 30, 2018       | 9 days<br>7 days                                                                                                    |

| Reference No. | S-03.4                                                                                                    |                                                                                                    |                                                                                                    |                                                                                                    |                                                                                                    |                                                                        |                                                                                                    |
|---------------|----------------------------------------------------------------------------------------------------|----------------------------------------------------------------------------------------------------|----------------------------------------------------------------------------------------------------|----------------------------------------------------------------------------------------------------|----------------------------------------------------------------------------------------------------|------------------------------------------------------------------------|----------------------------------------------------------------------------------------------------|
| Name          | Adding Dependencies Screen                                                                                                    |                                                                                                    |                                                                                                    |                                                                                                    |                                                                                                    |                                                                        |                                                                                                    |
| Description   | This screen lets the user define the pre-requisites of the tasks that were made prior. After defining the pre-requisites, the last step is to generate the gantt chart.                                                                                                    |                                                                                                    |                                                                                                    |                                                                                                    |                                                                                                    |                                                                        |                                                                                                    |
| File Name     | addDepender                                                                                                    | icies.ph                                                                                                    | р                                                                                                    |                                                                                                    |                                                                                                    |                                                                        |                                                                                                    |
| Users         | President, Dep                                                                                                    | President, Department Heads, and Supervisors                                                                                                    |                                                                                                    |                                                                                                    |                                                                                                    |                                                                        |                                                                                                    |
| Elements      | Dependency Select                                                                                                    |                                                                                                    |                                                                                                    |                                                                                                    |                                                                                                    |                                                                        |                                                                                                    |
| Actions       | Generate Gan                                                                                                    | tt Chart                                                                                                    |                                                                                                    |                                                                                                    |                                                                                                    |                                                                        |                                                                                                    |
| Layouts       | Taters Enterprises Inc.     Image: Control of Control of Contr | en Tea Popcorn How<br>et Projeco betalis<br>tependencies<br>atyping<br>atyping<br>et project betalis<br>ting<br>et resting<br>eeflents<br>gredients<br>y ingredients<br>tucct | ember 06, 2018- December 06, 2018 (1). days<br>Add Main Activities Ad<br>Department<br>Marketing<br>Marketing<br>Marketing<br>Marketing<br>Marketing<br>Marketing<br>Procurement<br>Procurement<br>Procurement<br>Procurement<br>Information System, Procurement<br>Information System, Procurement | Start Date<br>Start Date<br>New 56, 2018<br>New 66, 2018<br>New 60, 2018<br>New 11, 2018<br>New 11, 2018<br>New 12, 2018<br>New 22, 2018<br>New 22, 2018 | Add 11<br>Target<br>End Date<br>Nov 16, 2018<br>Nov 16, 2018<br>Nov 21, 2018<br>Nov 21, 2018<br>Dec 06, 2018<br>Nov 30, 2018<br>Nov 30, 2018<br>Dec 06, 2018 | Dependency<br>Select Task<br>Select Task<br>Select Task<br>Select Task | Le Claracter 45, 1313   Hockey<br>Le constant 45, 1313   Hockey<br>Le constant 45, 1313   Hockey |

| Reference No. | S-04 |
|---------------|------|
|---------------|------|

| Name        | Project Gantt Screen                                                                                                    |  |  |  |  |
|-------------|----------------------------------------------------------------------------------------------------|--|--|--|--|
| Description | This page shows the gantt chart, a visual representation of<br>the schedules of tasks in the project. It also shows the<br>performance of the user in that project and all overall<br>performance of the project. From the gantt chart, the user<br>can be navigated to the project documents or project<br>logs.                                                                                                    |  |  |  |  |
| File Name   | projectGantt.php                                                                                                    |  |  |  |  |
| Users       | All users involved in a project                                                                                                    |  |  |  |  |
| Elements    | Labels, Project Document Button, Project Logs Button, RACI Gantt Chart                                                                                                    |  |  |  |  |
| Actions     | Navigate to Project Documents, Navigate to Project Logs                                                                                                    |  |  |  |  |
| Layouts     | Image: Start Target End       Priod       Priod       P |  |  |  |  |

| Reference No. | S-05                                                                                                    |
|---------------|----------------------------------------------------------------------------------------------------|
| Name          | Project Documents Screen                                                                                                    |
| Description   | All documents uploaded in that project can be viewed in<br>this page. Some of the documents can only be seen by<br>limited people depending on what the uploader chose.<br>Also in this page the user can acknowledge, download,<br>and upload document. |
| File Name     | projectDocuments.php                                                                                                    |
| Users         | All users involved in a project                                                                                                    |
| Elements      | Upload Button, Download Button, Acknowledge Button                                                                                                    |

| Actions | Upload Document, Download Document, Acknowledge<br>Document                                                                                                    |                                                                                                    |                    |                                                     |                                                                                                    |       |                                                                                                    |
|---------|----------------------------------------------------------------------------------------------------|----------------------------------------------------------------------------------------------------|--------------------|-----------------------------------------------------|----------------------------------------------------------------------------------------------------|-------|----------------------------------------------------------------------------------------------------|
| Layouts | Taters Enterprises Inc.         Interlegend<br>Interlegend<br>I | Cocuments Store Opening (June 13, 201     Cocument Name 13, 201     Cocument Name 13     StS54.png     StS54.png     StS54. | 8-October 17, 2018 | Departement Marketing Marketing Marketing Marketing | Uploaded On           Jul 30, 2018           Jul 24, 2018           Jul 17, 2018           Jul 13, 2018           Jul 14, 2018 | n Rem | Image: Action of the second second secon |
|         |                                                                                                    | © 2018 Taters Enterprises Inc. All rights reserved                                                                                                    |                    |                                                     |                                                                                                    |       | Developed by Team Lowkey of DLSU                                                                                                    |

| Reference No. | S-06                                                                                    |
|---------------|-----------------------------------------------------------------------------------------|
| Name          | Project Logs Screen                                                                     |
| Description   | This is the page where the user can view all the actions that were done in the project. |
| File Name     | projectLogs.php                                                                         |
| Users         | All users involved in a project                                                         |
| Elements      | Timestamp Text, Log Details Text                                                        |
| Actions       | Navigate to Project Gantt                                                               |

|        | TEI =<br>Project Logs Store Opening Lun     | ല <sup>9</sup> 🖉 🚱 Monder<br>e 15, 2018- October 17, 2018               |
|--------|---------------------------------------------|-------------------------------------------------------------------------|
|        | 2018-07-31 21:16:19                         | Marketing Head uploaded netopia.docx                                    |
|        | 2018-07-31 21:15:34                         | Marketing Head uploaded Jeju.png                                        |
|        | 2018-07-31 20:04:52                         | Marketing Head has acknowledged BSIS-Flowchart.docx                     |
|        | 2018-07-31 19:54:40                         | Marketing Head has acknowledged Business_CaseComment_1.png              |
|        | 2018-07-31 19:17:48                         | Marketing Head has Approved change request for Task - Look for mixer.   |
|        | 2018-07-31 19:17:48                         | Marketing Head has adjusted the dates for Task - Look for mixer.        |
| ayouts | 2018-06-24 09:06:48                         | Marketing Supervisor delegated a task (TASK TITLE) to Marketing1 Staff. |
|        | 2018-06-21 16:00:57                         | President President completed a task (TASK TITLE)                       |
|        | 2018-04-30 11:08:23                         | Marketing Head created a new project.                                   |
|        |                                             |                                                                         |
|        | © 2018 Taters Enterprises Inc. All rights n | served. Developed by Iram Lowley                                        |

| Reference No. | S-07                                                                                                    |
|---------------|----------------------------------------------------------------------------------------------------|
| Name          | Delegate Task Screen                                                                                                    |
| Description   | This screen is where the department heads or the<br>supervisors can delegate a task that was assigned to<br>them by the project owner during project creation. When<br>the delegate button is clicked it will show all the possible<br>people that they can delegate the task to. To see the<br>workload assessment of the a person in their team, the<br>user can simply click on the name of the user and a modal<br>with the workload assessment will appear. |
| File Name     | taskDelegate.php                                                                                                    |
| Users         | Department Heads, and Supervisors                                                                                                    |
| Elements      | Delegate Button, Delegate Modal, Accept Task Button,<br>View All Button, Workload Assessment Modal                                                                                                    |
| Actions       | Delegate a task                                                                                                    |

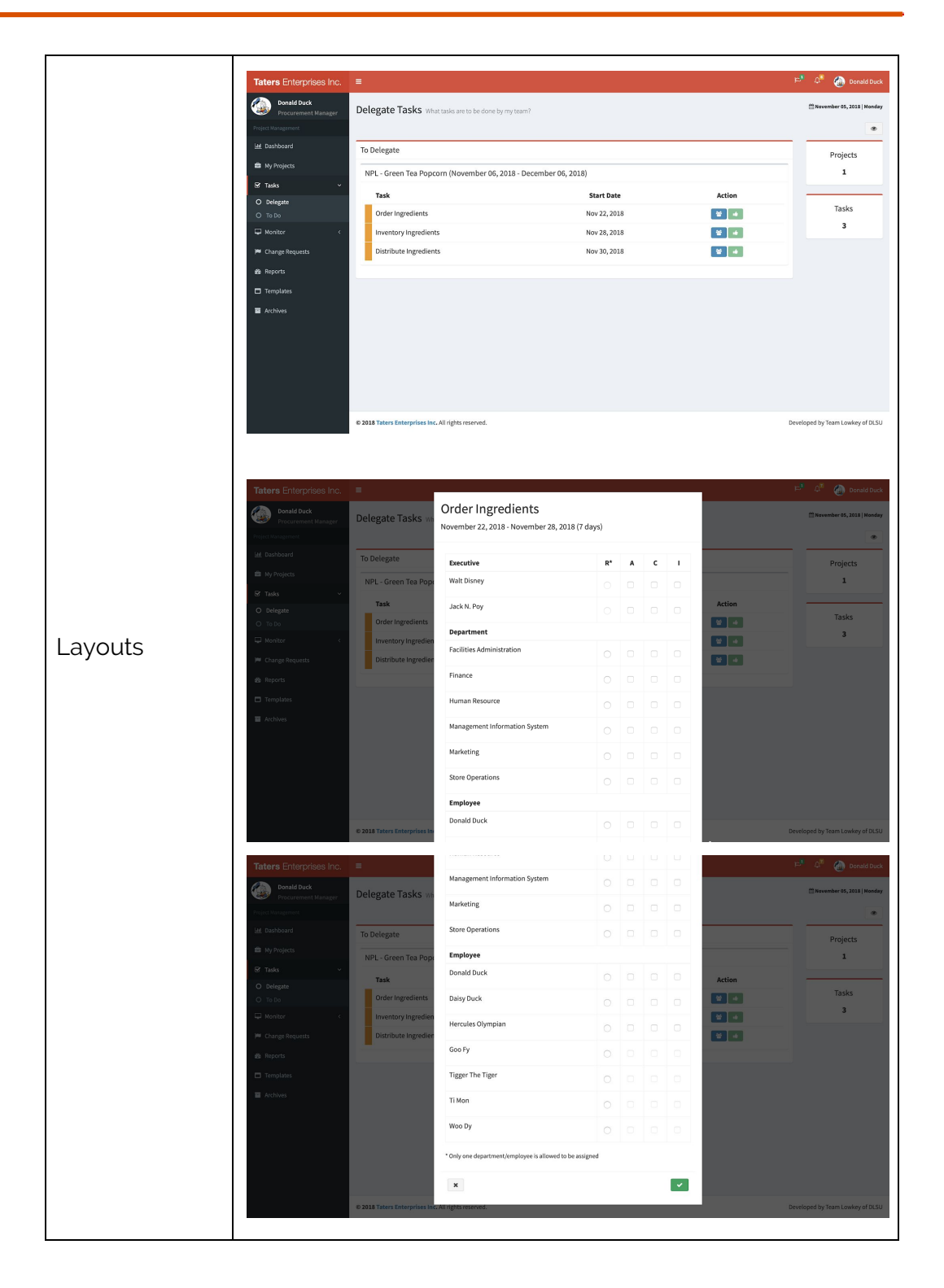

| Taters Enterprises Inc. | _                              |                            |                      |              |        | ···· · · · · · · · · · · · · · · · · · |
|-------------------------|--------------------------------|----------------------------|----------------------|--------------|--------|----------------------------------------|
| Donald Duck             | Delegate Tasks wh              | Inventory Ingredie         | ents                 |              |        | 🖺 Navember 05,                         |
| Project Masagement      |                                | November 28, 2018 - Novemb | er 30, 2018 (3 days) |              |        |                                        |
| 🔟 Dashboard             | To Delegate                    |                            |                      |              |        |                                        |
| 💼 My Projects           |                                | GOO Fy                     |                      |              |        | Projec                                 |
| 🕏 Tasks 🗸 🗸             | NPL - Green Tea Pope           | Total Tasks: 2             |                      |              |        | · ·                                    |
| O Delegate              | Task                           |                            |                      |              | Action |                                        |
| O To Do                 | Inventory Ingredien            | MKT GA                     |                      |              | *      | 14583                                  |
| Honitor K               | Distribute Ingredier           | Task Name                  | Start Date           | End Date     |        | ·                                      |
| M Change Requests       |                                | R Task3 - Project 6        | Jun 26, 2018         | Jun 29, 2018 |        |                                        |
| 健 Reports               |                                | NPL - Green Tea Popcorn    |                      |              |        |                                        |
| Templates               |                                | Task Name                  | Start Date           | End Date     |        |                                        |
| Archives                |                                | R Order Ingredients        | Nov 22, 2018         | Nov 28, 2018 |        |                                        |
|                         |                                | -                          |                      |              |        |                                        |
|                         |                                | *                          |                      |              |        |                                        |
|                         |                                |                            |                      |              |        |                                        |
|                         |                                |                            |                      |              |        |                                        |
|                         |                                |                            |                      |              |        |                                        |
|                         | © 2018 Taters Enterprises Inc. | All rights reserved.       |                      |              |        | Developed                              |

| Reference No. | S-08                                                                                                    |                                                                                                    |                                                         |                                          |                          |        |                                  |
|---------------|----------------------------------------------------------------------------------------------------|----------------------------------------------------------------------------------------------------|---------------------------------------------------------|------------------------------------------|--------------------------|--------|----------------------------------|
| Name          | Tasks To Do Screen                                                                                                    |                                                                                                    |                                                         |                                          |                          |        |                                  |
| Description   | All delayed tasks, and tasks that are assigned to the user<br>can be viewed in this screen. The user can either mark the<br>task as done or submit a request for change in performer<br>or date 2 days before the deadline.                                                                                                    |                                                                                                    |                                                         |                                          |                          |        |                                  |
| File Name     | taskTodo.p                                                                                                    | ohp                                                                                                    |                                                         |                                          |                          |        |                                  |
| Users         | All Users                                                                                                    | All Users                                                                                                    |                                                         |                                          |                          |        |                                  |
| Elements      | Request for Change                                                                                                    | or Change Bi<br>e Modal                                                                                                    | utton, Done                                             | e Tas                                    | k But                    | ton,   | Request                          |
| Actions       | Submit a c                                                                                                    | hange reques                                                                                                    | st, mark tas                                            | sk as                                    | done                     |        |                                  |
| Layouts       | Taters Enterprises Inc.     I       Mickey Moas     Mickey Moas       Paget Anagement     I       Mickey Moas     I       Mickey Moas <t< td=""><td>Tasks To Do What do I need to get done?<br/>To Do<br/>Task<br/>Task-Submit certificate of registration<br/>Task-3.3.3 Receive Digital Menu TVs</td><td>Project<br/>Store Opening<br/>Store Opening - DLSU Andrew</td><td>End Date<br/>Jun 30, 2018<br/>Nov 04, 2018</td><td>Days Delayed<br/>127<br/>0</td><td>Action</td><td>E<sup>2</sup> C Mickey Moute</td></t<> | Tasks To Do What do I need to get done?<br>To Do<br>Task<br>Task-Submit certificate of registration<br>Task-3.3.3 Receive Digital Menu TVs | Project<br>Store Opening<br>Store Opening - DLSU Andrew | End Date<br>Jun 30, 2018<br>Nov 04, 2018 | Days Delayed<br>127<br>0 | Action | E <sup>2</sup> C Mickey Moute    |
|               |                                                                                                    | 0 2018 Taters Enterprises Inc. All rights reserved.                                                                                        |                                                         |                                          |                          |        | Developed by Team Lowkey of DLSU |

| Reference No. | S-09                                                                                                    |  |  |  |  |  |  |
|---------------|----------------------------------------------------------------------------------------------------|--|--|--|--|--|--|
| Name          | Change Requests Screen                                                                                                    |  |  |  |  |  |  |
| Description   | All change requests that involves the user such as, the<br>request they submitted or an employee seeking for their<br>approval can be seen in this page.                                                                                                    |  |  |  |  |  |  |
| File Name     | rfc.php                                                                                                    |  |  |  |  |  |  |
| Users         | Department Heads and Supervisors                                                                                                    |  |  |  |  |  |  |
| Elements      | Change Requests Table                                                                                                    |  |  |  |  |  |  |
| Actions       | Navigate to Project Gantt                                                                                                    |  |  |  |  |  |  |
| Layouts       | Tetre Entreprison Ce       C       C |  |  |  |  |  |  |

| Reference No. | S-10                                                                     |
|---------------|--------------------------------------------------------------------------|
| Name          | Reports Screen                                                           |
| Description   | This screen shows all reports that the system can generate for the user. |
| File Name     | reports.php                                                              |
| Users         | All Users                                                                |
| Elements      | Print Button                                                             |
| Actions       | Print Report                                                             |

|      | Taters Enterprises Inc.           | =                                                  | 🖻 🧷 🛞 Mickey Me             |
|------|-----------------------------------|----------------------------------------------------|-----------------------------|
|      | Mickey Mouse<br>Marketing Manager | Reports What do I show the boss?                   | 🛗 November 06, 2015   Tue   |
|      | Project Management                | Project Status Report                              | <b>e</b>                    |
|      | My Projects                       | Project Progress Report                            | ÷ ]                         |
|      | Sf Tasks <                        | Project Summary                                    |                             |
|      | 🖵 Monitor 🤟                       | Department Performance                             | ( <del>0</del> )            |
|      | 📁 Change Requests                 | Project Performance                                | Ð                           |
| outs | 🕫 Reports                         | Team Performance                                   | <b>e</b>                    |
| 0410 | Templates                         | Employee Performance                               | 8                           |
|      | Archives                          |                                                    |                             |
|      |                                   |                                                    |                             |
|      |                                   |                                                    |                             |
|      |                                   |                                                    |                             |
|      |                                   |                                                    |                             |
|      |                                   |                                                    |                             |
|      |                                   | © 2018 Tyters Enterprises Inc. All rights recorded | Developed by Team Lookey of |

| Reference No. | S-11                                                                                                    |
|---------------|----------------------------------------------------------------------------------------------------|
| Name          | Templates Screen                                                                                                    |
| Description   | All project templates can be seen here and used by a user.                                                                                                    |
| File Name     | templates.php                                                                                                    |
| Users         | Department Heads, and Supervisors                                                                                                    |
| Elements      | Templates Table                                                                                                    |
| Actions       | Navigate to Project Gantt                                                                                                    |
| Layouts       | Tetres Ectorprison Inc.     Image: Change Requests:     Tetrasize: Change Requests:     Tetrasize: Change Requests: |

Reference No. S-12

| Name        | Archives Screen                                                                                                    |
|-------------|----------------------------------------------------------------------------------------------------|
| Description | All archived projects can be seen in the archives page.                                                                                                    |
| File Name   | archives.php                                                                                                    |
| Users       | Department Heads, and Supervisors                                                                                                    |
| Elements    | Archives Table                                                                                                    |
| Actions     | Navigate to Project Gantt                                                                                                    |
| Layouts     | Tetres Entrophose Inc.       Comparison of the properties were and other properties were and other properind other properties were and other properties were and |

| Reference No. | S-13.0                                                                                                    |
|---------------|----------------------------------------------------------------------------------------------------|
| Name          | Project Monitor Screen                                                                                                    |
| Description   | This page lets the user monitor all projects that he owns.<br>The user can click on any of the projects in the page and<br>they will be redirected to the monitor department screen. |
| File Name     | monitorProject.php                                                                                                    |
| Users         | Department Heads, and Supervisors                                                                                                    |
| Elements      | Project Buttons                                                                                                    |
| Actions       | Navigate to Monitor Department Screen                                                                                                    |

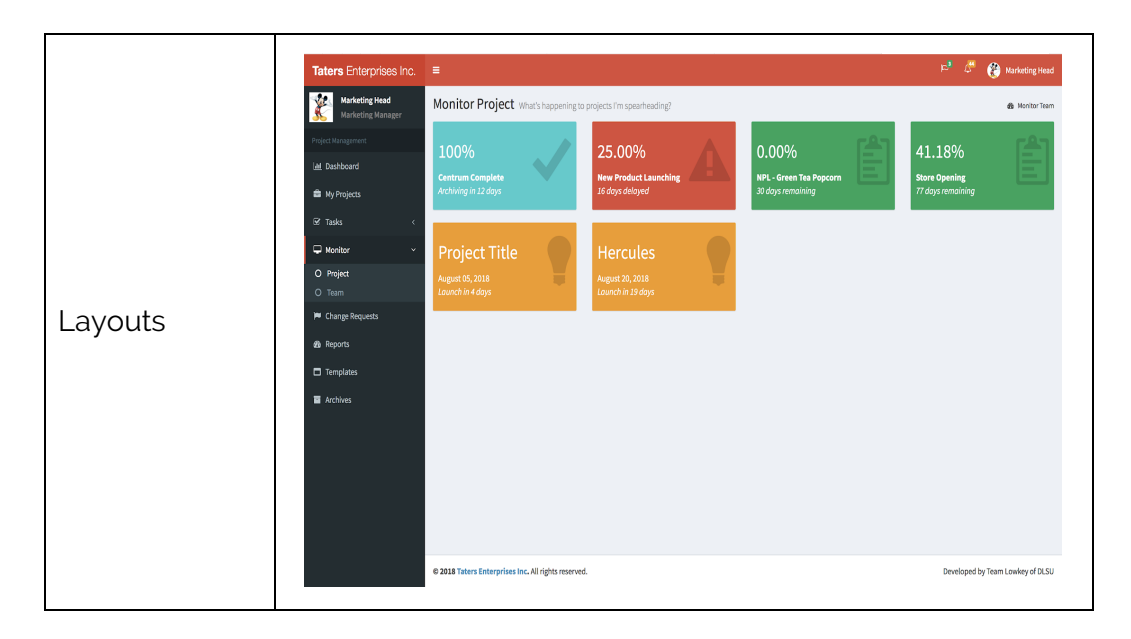

| Reference No. | S-13.1                                                                                                    |
|---------------|----------------------------------------------------------------------------------------------------|
| Name          | Monitor Department Screen                                                                                                    |
| Description   | The monitor department screen shows the overall<br>progress of the project, tasks that are delayed, and the<br>departments involved in the project. From this page, it will<br>navigate the user to the monitor department details<br>screen. |
| File Name     | monitorDepartment.php                                                                                                    |
| Users         | Department Heads, and Supervisors                                                                                                    |
| Elements      | Department Buttons                                                                                                    |
| Actions       | Navigate to Monitor Department Details Screen                                                                                                    |

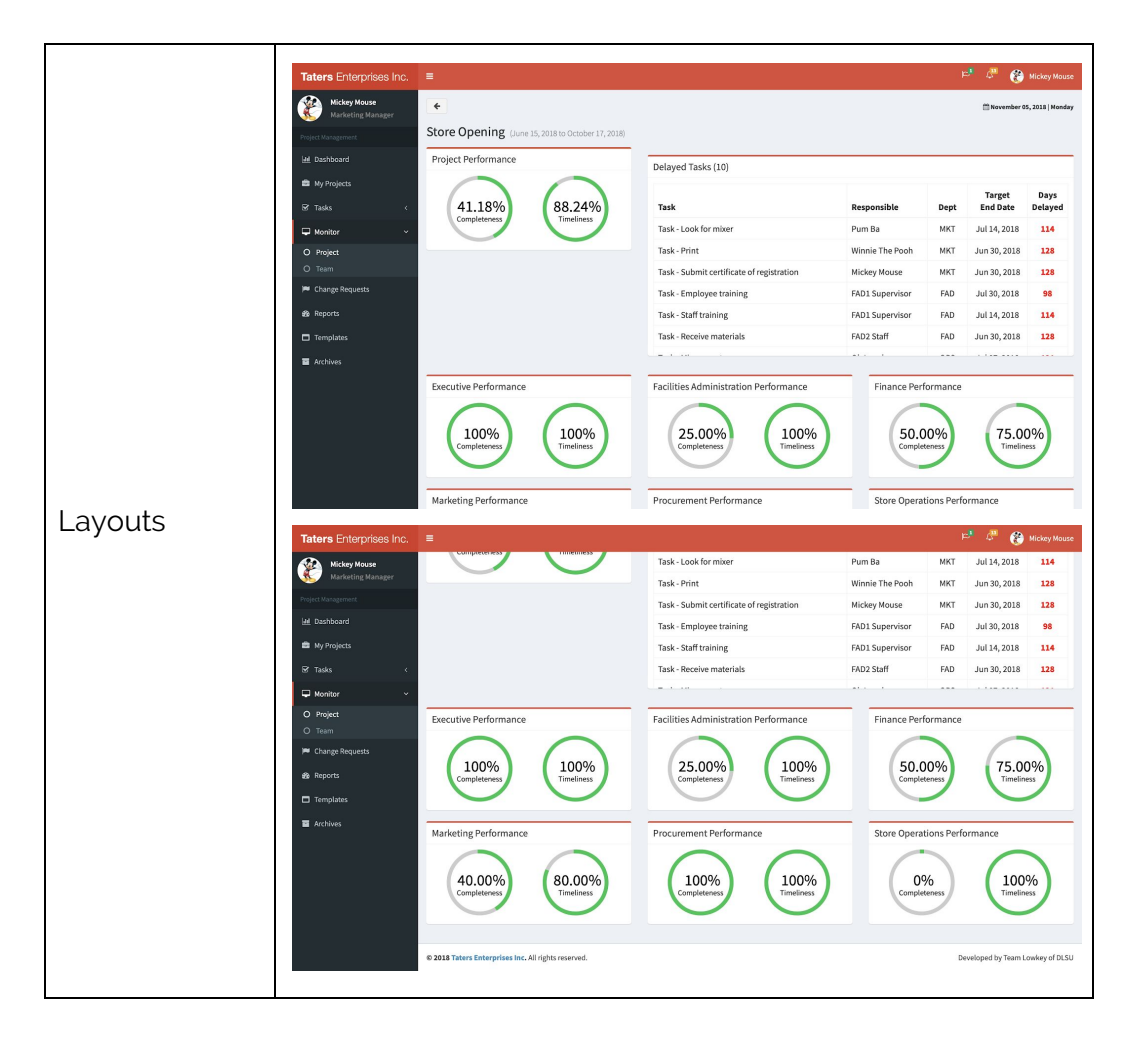

| Reference No. | S-13.2                                                                                                    |
|---------------|----------------------------------------------------------------------------------------------------|
| Name          | Monitor Department Details Screen                                                                                                    |
| Description   | In this screen the user can see all the tasks assigned to<br>the department he chose in the previous screen. It also<br>shows the number of delayed, ongoing, completed, and<br>planned tasks. The user can click on any of the tasks<br>shown to be able to see the history of that task, such as<br>the delegate and RFC history. |
| File Name     | monitorDepartmentDetails.php                                                                                                    |
| Users         | Department Heads, and Supervisors                                                                                                    |
| Elements      | Task Detail Modal                                                                                                    |
| Actions       | Show task details modal                                                                                                    |

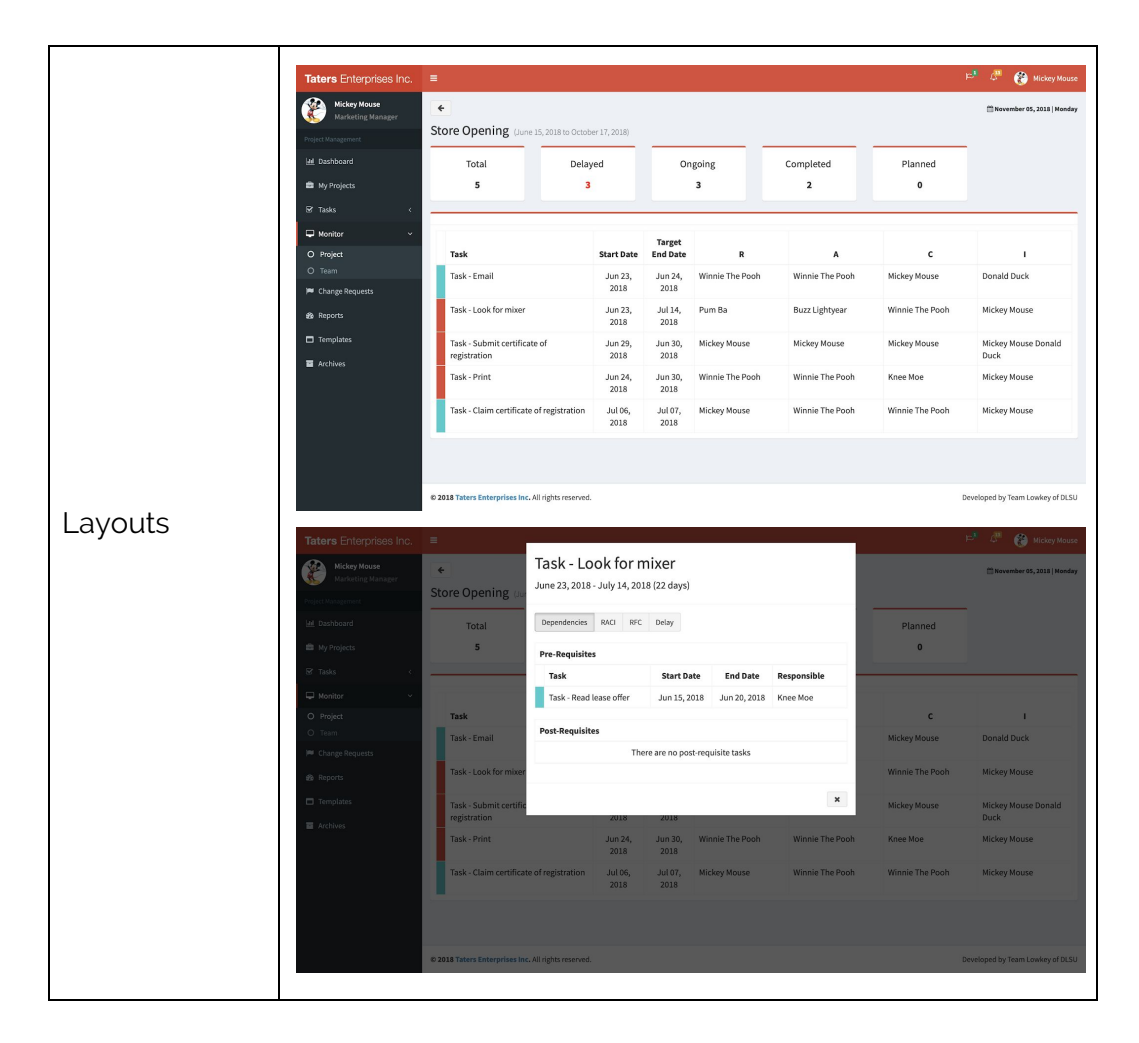

| Reference No. | S-14.0                                                                                                    |
|---------------|----------------------------------------------------------------------------------------------------|
| Name          | Monitor Team Screen                                                                                                    |
| Description   | Monitor team can only be viewed by department head or<br>the supervisors. It shows all employees directly under<br>him. The user can choose an employee and they will be<br>redirected monitor member screen. |
| File Name     | monitorTeam.php                                                                                                    |
| Users         | Department Heads, and Supervisors                                                                                                    |
| Elements      | Employee Buttons                                                                                                    |
| Actions       | Navigate to Monitor Members Screen                                                                                                    |

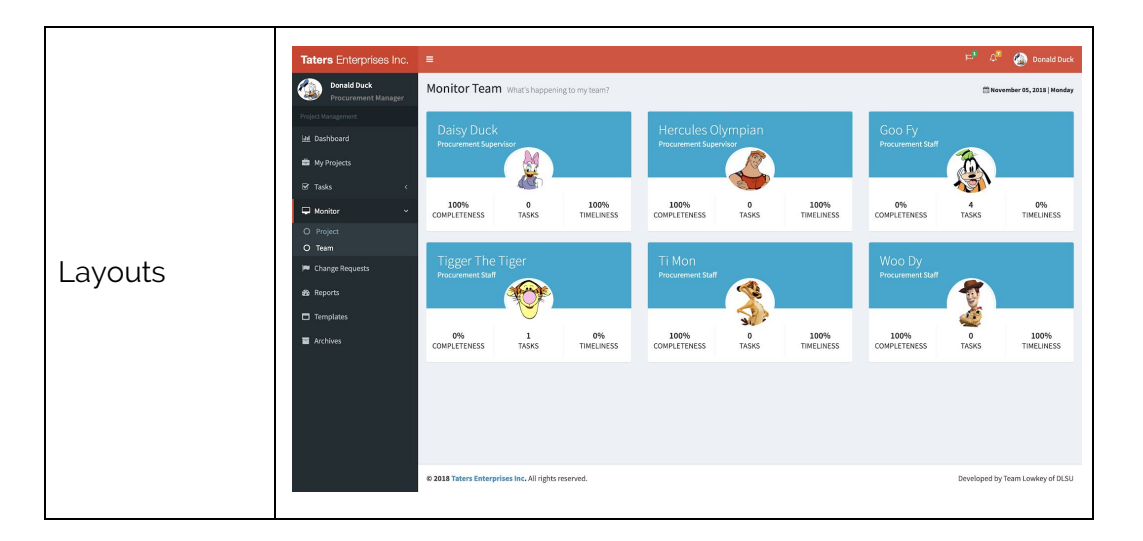

| Reference No. | S-14.2                                                                                                    |
|---------------|----------------------------------------------------------------------------------------------------|
| Name          | Monitor Members Screen                                                                                                    |
| Description   | This screen shows all tasks wherein the chosen employee<br>is responsible. It also shows the status of those tasks and<br>also the overall performance of that employee. The user<br>can click on any of the tasks shown to be able to see the<br>history of that task, such as the delegate and RFC history.                                                                                                    |
| File Name     | monitorMembers.php                                                                                                    |
| Users         | Department Heads, and Supervisors                                                                                                    |
| Elements      | Task Detail Modal                                                                                                    |
| Actions       | Show task details modal                                                                                                    |
| Layouts       | Teters Entorprises Inc.       =       Point Deck       Point Deck       Point Dec |

### 3.3. Structure Chart

To reiterate, the system is composed of four (4) modules modeled after the project management cycle. The first module could be considered the heart of the project as without it, the other modules would be useless. The first module is the Project Initiation and Planning. This module is simply the creation of the project. Functionalities and methods included are that of project scheduling, delegating tasks to the project team, viewing the workload of an employee and generation of the RACI Gantt chart. The method of creating a project can be done in three ways, thus is symbolized by the red diamond - using an existing template, importing a project from a spreadsheet file, and creating a project through the system from scratch. Once the project is created and scheduled appropriately, project tasks can now be delegated either by assigning it to one's team or by accepting a pre-delegated task. By assigning the task to one's team, one can also see the current workload the potential project team member has.

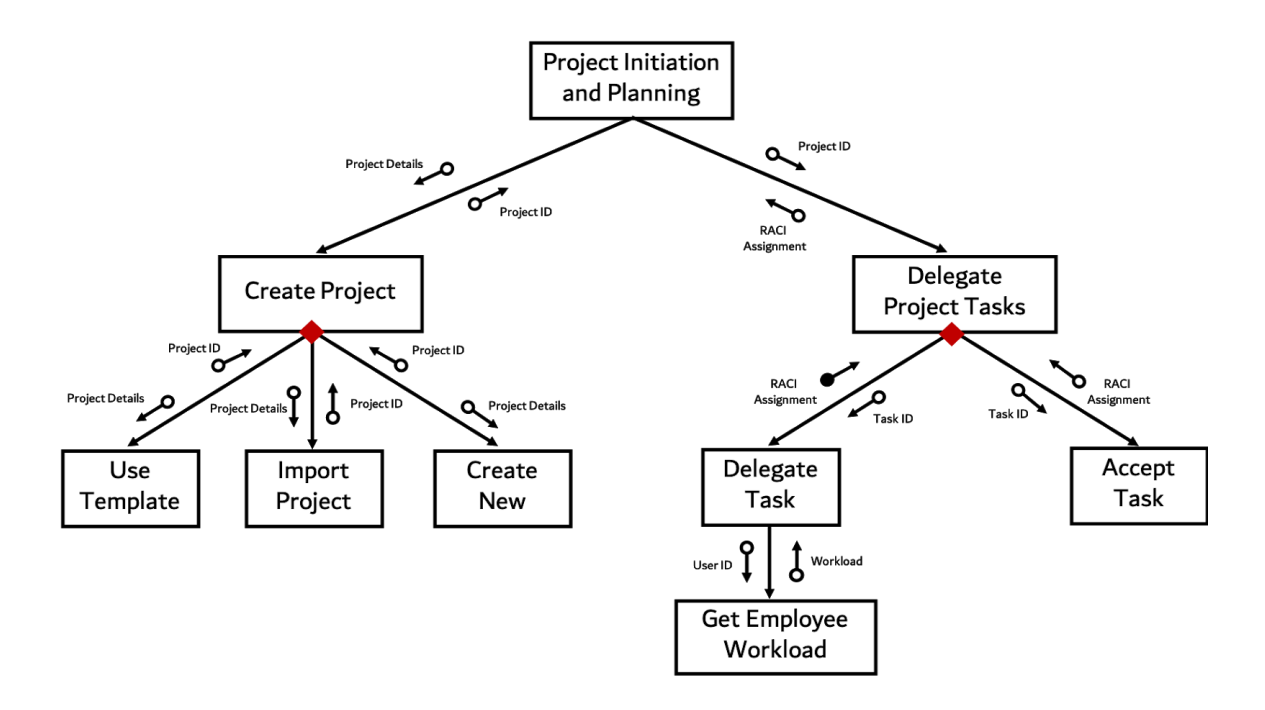

Project Initiation and Planning Structure Chart

The second module is Project Monitoring. This module is where the user will interact the most with. This is also where data will come from which will be used for the succeeding modules. The project tasks and necessary details is important to be accessible the most in this module as to serve transparency to the project team. Project Performance is computed by computing each of the tasks' performance. Tracking of documents can either be of downloading a document tagged to a project, and/or acknowledging a document that a specific user has viewed its contents. The Team Gantt chart is simply a departmental or team refined version of the initial project RACI Gantt Chart. The system handles project, task, document, and team monitoring as illustrated below.

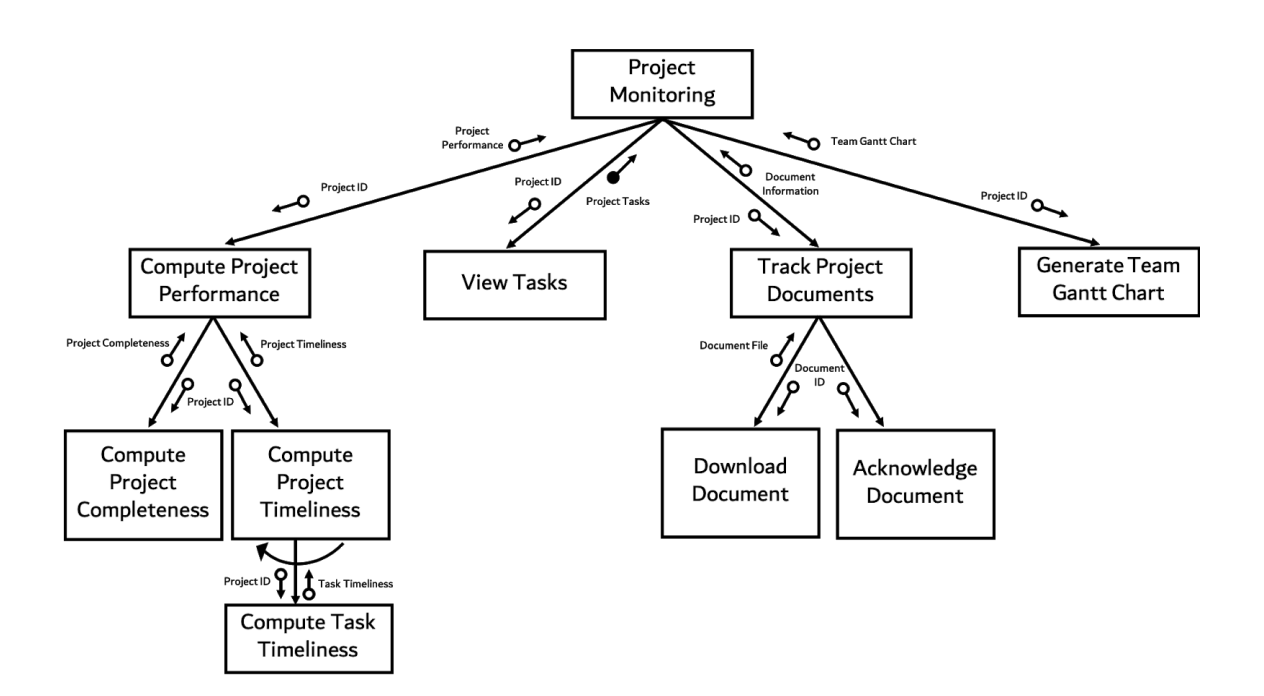

Project Monitoring Structure Chart

The third module is Project Control. This module provides information for both its preceding and succeeding modules. Mainly, it handles the change requests, whether submitted, approved, or denied. It applies the changes necessary and updates the project and tasks involved. This module also prepares the data for a significant report in a project, which is the project summary report. This is only done once a project is completed.

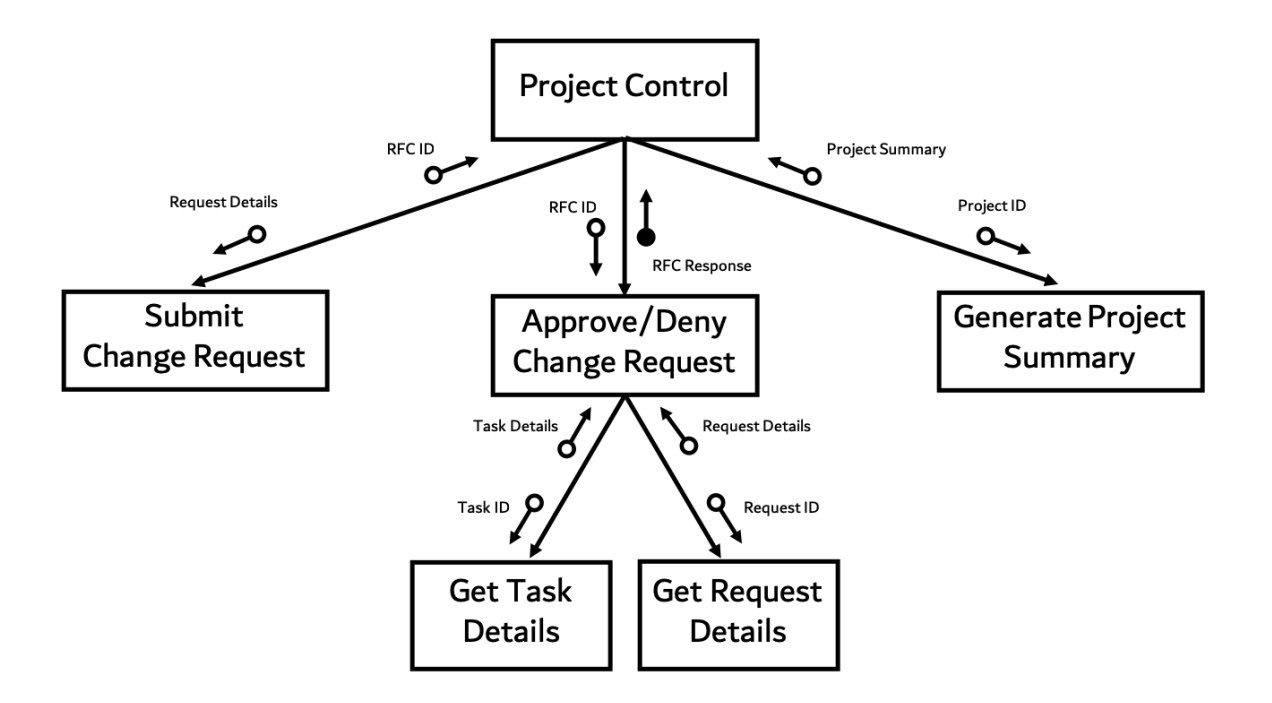

Project Control Structure Chart

The fourth and last module is Project Closing. The methods included here are that of reports generation and project archiving. Project Archiving will have a lasting impact on the company, as they do not have a way of documenting their projects, let alone keeping a record of each and every one of them including the data it holds. The archiving process will is only applicable to completed projects, therefore, the system will validate a project's completeness before it is archived. Once project is archived, no change may be made to the project. Various reports can be generated to aid in project and employee performance.

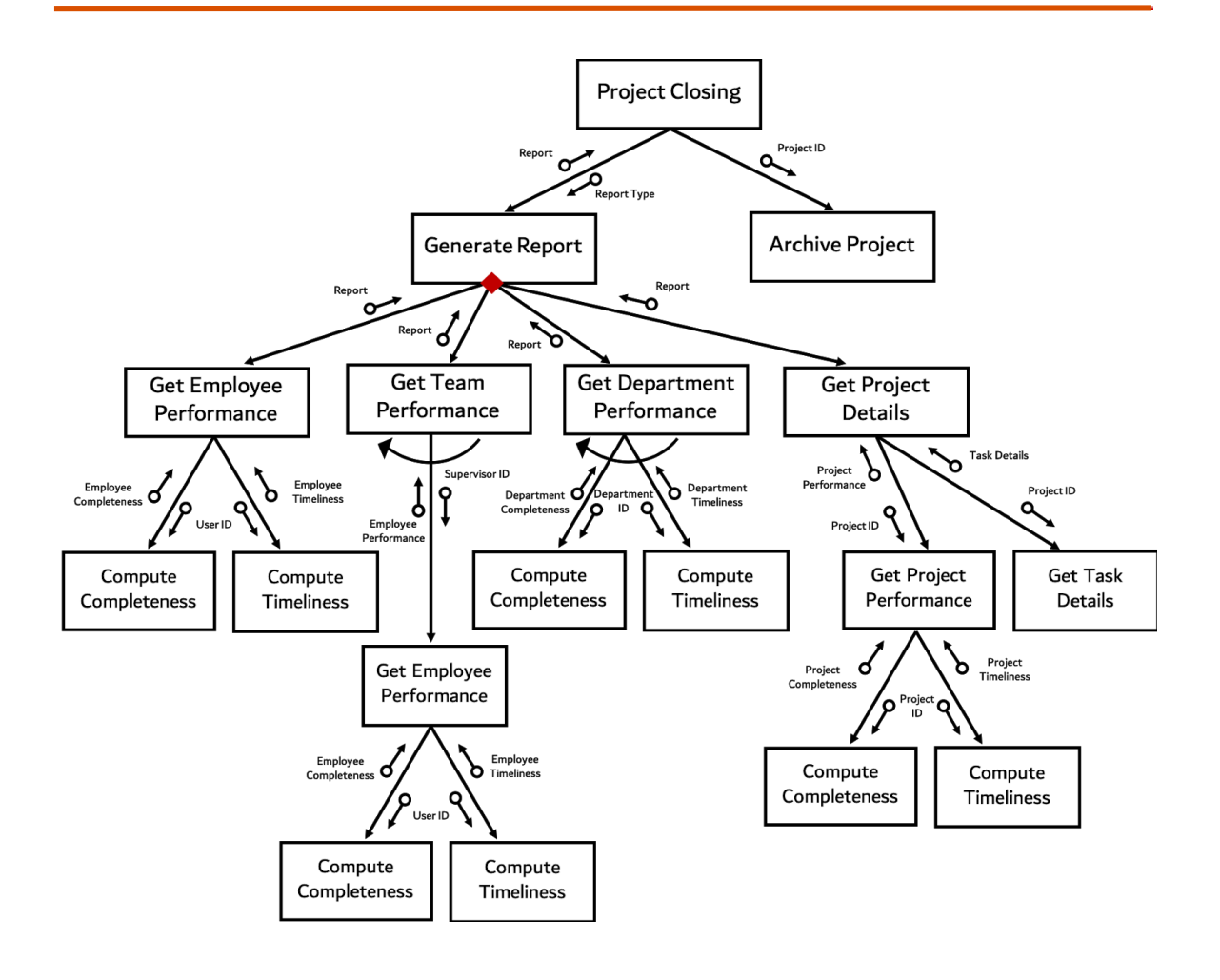

Project Closing Structure Chart

# 3.4. Module Specifications

| Reference No. | M-01                                                                                                    |
|---------------|----------------------------------------------------------------------------------------------------|
| Name          | Project Initiation and Planning                                                                                                    |
| Description   | This module covers all preparations before the project is<br>actually implemented, specifically, the project<br>description, process identification, and role assignment to<br>project team. In this module, all processes in the system<br>can be modified. |
| Inputs        | Projects Table<br>RACI Table<br>Tasks Table                                                                                                    |

|                    | Templates Table<br>Import Template                    |
|--------------------|-------------------------------------------------------|
| Outputs            | RACI Gantt Chart<br>Team Gantt<br>Workload Assessment |
| Called<br>Modules  | M-02: Project Monitoring                              |
| Calling<br>Modules | None                                                  |

| Reference No.      | M-02                                                                                                    |
|--------------------|----------------------------------------------------------------------------------------------------|
| Name               | Project Monitoring                                                                                                    |
| Description        | This module provides a platform for projects to be<br>properly tracked based on progress and timeliness. This<br>also ensures that everyone involved in the project are<br>informed with the status of the project, and if there are<br>any adjustments to the target dates. This also provides<br>insight for succeeding task performers on when they<br>could initiate their task, and who to follow-up on. |
| Inputs             | Tasks Table<br>RACI Table<br>Documents Table<br>DocumentAcknowledgement Table<br>AssessmentProject Table                                                                                                    |
| Outputs            | Project Status Report<br>Project Progress Report<br>Project Summary Report<br>Project Performance Report                                                                                                    |
| Called<br>Modules  | M-03: Project Control<br>M-04: Project Closing                                                                                                    |
| Calling<br>Modules | M-01: Project Initiation and Planning                                                                                                    |

| Reference No. | M-03 |
|---------------|------|
|---------------|------|

| Name               | Project Control                                                                                                    |
|--------------------|----------------------------------------------------------------------------------------------------|
| Description        | Project control covers the knowledge application and<br>evaluation of completed projects to provide insights that<br>will improve business processes and prevent any<br>problems and delays from reoccurring. |
| Inputs             | changeRequest Table<br>Tasks Table<br>RACI Table<br>AssessmentDepartment Table<br>AssessmentEmployee Table<br>AssessmentProject Table                                                                         |
| Outputs            | Project Assessment<br>Employee Assessment<br>Department Assessment<br>Project SUmmary                                                                                                    |
| Called<br>Modules  | M-03: Project Closing                                                                                                    |
| Calling<br>Modules | M-02: Project Monitoring                                                                                                    |

| Reference No. | M-04                                                                                                    |
|---------------|----------------------------------------------------------------------------------------------------|
| Name          | Project Closing                                                                                                    |
| Description   | Project closing covers the handling of completed projects.<br>This is the accumulation of knowledge acquired from the<br>project which can be used as reference for future<br>improvements. |
| Inputs        | changeRequest Table<br>Tasks Table<br>RACI Table<br>Projects Table<br>AssessmentDepartment Table<br>AssessmentEmployee Table<br>AssessmentProject Table                                     |
| Outputs       | Department Performance Report<br>Project Status Report                                                                                                    |

|                    | Project Progress Report<br>Project Summary Report<br>Project Performance Report<br>Team Performance Report<br>Employee Performance Report |
|--------------------|----------------------------------------------------------------------------------------------------|
| Called<br>Modules  | None                                                                                                    |
| Calling<br>Modules | M-02: Project Monitoring<br>M-03: Project Control                                                                                         |

# 3.5. Forms Specifications

This section focuses on the screens wherein a form is present by detailing the purpose of the form, the data needed to complete a form and a transaction, the users who may encounter the screen, and how often it is submitted through the system.

| Reference No.      | F-01                                                                                                    |  |  |  |  |  |
|--------------------|----------------------------------------------------------------------------------------------------|--|--|--|--|--|
| Name               | Login                                                                                                    |  |  |  |  |  |
| Description        | Jser has to input their registered username and password n order to gain access to the system.                                                                                                    |  |  |  |  |  |
| Input To           | ashboard Screen                                                                                                    |  |  |  |  |  |
| Accomplished<br>By | Any user who needs to access their account                                                                                                    |  |  |  |  |  |
| Layout             | <image/> <image/> <image/> <image/> <image/> <image/> <image/> <image/> <image/> <image/> <image/> <image/> <image/> <image/> <image/> <image/> <image/> <image/> <image/> <image/> <image/> <image/> |  |  |  |  |  |

| Reference No.      | F-02.1                                                                                                    |  |  |  |  |  |
|--------------------|----------------------------------------------------------------------------------------------------|--|--|--|--|--|
| Name               | Create New Project (Project Details)                                                                                                    |  |  |  |  |  |
| Description        | Creating a new project can be done through this page. All<br>fields are required to have an input to be able to proceed<br>to the next step, which is adding main activities.                                                                                                    |  |  |  |  |  |
| Input To           | Add Main Activities Screen<br>Projects Table<br>AssessmentProject Table<br>Logs Table<br>Notifications Table                                                                                                    |  |  |  |  |  |
| Accomplished<br>By | Executives, Department Heads, and Supervisors                                                                                                    |  |  |  |  |  |
| Layout             | Tuters Enterprises Inc.     E         Create a new project Lat's create a new project   Inc.      Create a new project Lat's create a new project   Inc.   Create a new project Lat's create a new project   Inc.   Create a new project Lat's create a new project   Inc.   Create a new project Lat's create a new project   Inc.   Create a new project Create a new project   Inc.   Create a new project Create a new project   Inc.   Create a new project Create a new project a create a new project   Inc.   Create a new project Create a new project a create a new project a create a new project details   Inc.   Inc.   Inc.   Inc.   Inc.   Inc.   Inc.   Inc.   Inc.   Inc.   Inc.   Inc.   Inc.   Inc.   Inc.   Inc.   Inc.   Inc.   Inc.   Inc.   Inc.   Inc.   Inc.   Inc.   Inc.   Inc.   Inc.   Inc.   Inc.   Inc.   Inc.   Inc.   Inc.   Inc.   Inc.   Inc.   Inc.   Inc.   Inc.   Inc.   Inc.   Inc. <t< td=""></t<> |  |  |  |  |  |

| Reference No. | F-02.2                                                                                                    |
|---------------|----------------------------------------------------------------------------------------------------|
| Name          | Create New Project (Main Activity)                                                                                                    |
| Description   | Adding main activities can be done through this page. All fields are required to have an input to be able to proceed to the next step, which is adding sub activities. |
| Input To      | Add Sub Activities Screen<br>Tasks Table<br>RACI Table<br>Logs Table<br>Notifications Table                                                                            |

| Accomplished<br>By | Executives, Department Heads, and Supervisors                                                                                                    |                                                                                                    |                                                     |                                   |            |            |                                                                                                    |
|--------------------|----------------------------------------------------------------------------------------------------|----------------------------------------------------------------------------------------------------|-----------------------------------------------------|-----------------------------------|------------|------------|----------------------------------------------------------------------------------------------------|
| Layout             | Tators Enterprises Inc.         Image: Construction of the second of the second of th | NPL - Green Tea Popcorn Nov Popul Project Deals Enter main activities for this project Main Activity Name Forder task tils | Add Main Activities  Department  Select Departments | 8 (11 days)<br>Add Sub Activities | Start Date | A dd Taals | Image: Second Second |
|                    |                                                                                                    | © 2018 Taters Enterprises Inc. All rights reserve                                                                          | ed.                                                 |                                   |            |            | Developed by Team Lowkey of DLSU                                                                                                    |

| Reference No.      | F-02.3                                                                                                    |
|--------------------|----------------------------------------------------------------------------------------------------|
| Name               | Create New Project (Sub Activity)                                                                                                    |
| Description        | Adding sub activities can be done through this page. All fields are required to have an input to be able to proceed to the next step, which is adding tasks. |
| Input To           | Add Tasks Screen<br>Tasks Table<br>RACI Table<br>Logs Table<br>Notifications Table                                                                           |
| Accomplished<br>By | Executives, Department Heads, and Supervisors                                                                                                    |

|        | Taters Enterprises Inc.                         | ≡<br>NPL - | - Green Tea Popcorn No.                           | vember 06, 2018 - December 06, 2018 (31              | Jays}                   |              | 4               | лаvember 05, 21            | ckey Mouse  |
|--------|-------------------------------------------------|------------|---------------------------------------------------|------------------------------------------------------|-------------------------|--------------|-----------------|----------------------------|-------------|
|        | Project Marketing Manager<br>Project Maragement |            | Input Project Details                             | Add Main Activities                                  | 3<br>Add Sub Activities | 4<br>Add Ta  | sks             | 5<br>Identify Dependencies |             |
|        | 📾 My Projects                                   | Enter      | sub activities for this project Sub Activity Name | Department                                           |                         | Start Date   | Target End Date | Period                     |             |
|        | Honitor <                                       | 0          | Product Prototyping                               | Marketing                                            |                         | Nov 06, 2018 | Nov 21, 2018    | 16 days                    |             |
| Lavout | Change Requests                                 |            | Conduct Testing                                   | Marketing                                            |                         | 2018-11-17   | 2018-11-21      | 5 days                     | â           |
| ,      | <ul> <li>Templates</li> <li>Archives</li> </ul> |            | Product Distribution                              | Human Resource, Man<br>System, Procurement           | agement Information     | Nov 22, 2018 | Dec 06, 2018    | 15 days                    |             |
|        |                                                 | 0          | Acquire Ingredients                               | R Procurement                                        |                         | 2018-11-22   | 2018-11-30      | 9 days                     |             |
|        |                                                 |            | Deliver Product                                   | Human Resource     Management Inform     Procurement | ation System            | 2018-11-22   |                 | 15 days                    | 8           |
|        |                                                 |            |                                                   |                                                      |                         |              |                 | ₩ Ad                       | d Tasks     |
|        |                                                 | © 2018 1   | Faters Enterprises Inc. All rights reserv         | ed.                                                  |                         |              | De              | veloped by Team Low        | iey of DLSU |

| Reference No.      | F-02.4                                                                                                    |                                                                                                    |                                                                                                    |                                                                                                    |                                                                                                    |                                                                                                    |                                                                                                    |  |
|--------------------|----------------------------------------------------------------------------------------------------|----------------------------------------------------------------------------------------------------|----------------------------------------------------------------------------------------------------|----------------------------------------------------------------------------------------------------|----------------------------------------------------------------------------------------------------|----------------------------------------------------------------------------------------------------|----------------------------------------------------------------------------------------------------|--|
| Name               | Create New                                                                                                    | Create New Project (Tasks)                                                                                                    |                                                                                                    |                                                                                                    |                                                                                                    |                                                                                                    |                                                                                                    |  |
| Description        | Adding tasks<br>required to<br>next step, w                                                                                                    | Adding tasks can be done through this page. All fields are<br>required to have an input to be able to proceed to the<br>next step, which is adding dependencies if there are any.                                                                                              |                                                                                                    |                                                                                                    |                                                                                                    |                                                                                                    |                                                                                                    |  |
| Input To           | Add Depenc<br>Tasks Table<br>RACI Table<br>Logs Table<br>Notifications                                                                                                    | Add Dependencies Screen<br>Tasks Table<br>RACI Table<br>Logs Table<br>Notifications Table                                                                                                    |                                                                                                    |                                                                                                    |                                                                                                    |                                                                                                    |                                                                                                    |  |
| Accomplished<br>By | Executives, [                                                                                                    | Departme                                                                                                    | ent Heads, and                                                                                                    | Super                                                                                                    | visors                                                                                                    |                                                                                                    |                                                                                                    |  |
| Layout             | Taters Enterprises Inc.     Image: Constraint of the second of the second | Green Tea Popcorn How<br>Input Project Details<br>tasks for this project<br>Task Title<br>Product Prototyping<br>Create Sample<br>Conduct Testing<br>Conduct Testing<br>Conduct Testing<br>Conduct Testing<br>Conduct Instribution<br>Acquire Ingredients<br>Order Ingredients | Add Main Activities Add Sub Activities Add Sub Activities Add Sub Activities Add Sub Activities Add Sub Activities Add Sub Activities Marketing Marketing Marketing Marketing Marketing Marketing Marketing Marketing Marketing Procurement Procurement Procurement V | Start Date           Nov 06, 2018           Mov 06, 2018           Mill           2018-11-06           Mill           2018-11-11           Nov 17, 2018           Mov 22, 2018           Nov 22, 2018           Nov 22, 2018           Mov 22, 2018 | ▲ O Tasks           Target End Date           Nov 21, 2018           ▲ May 21, 2018           ▲ May 21, 2018           ▲ May 21, 2018           ▲ May 21, 2018           ▲ May 21, 2018           ▲ May 21, 2018           ▲ May 21, 2018           ▲ May 21, 2018           ▲ May 21, 2018           ▲ May 21, 2018           ▲ May 23, 2018           ▲ May 23, 2018           ▲ May 23, 2018           ▲ May 23, 2018           ▲ May 23, 2018 | 0         0         0         0         0           1         Resentance (B), (A)         0         0         0         0         0         0         0         0         0         0         0         0         0         0         0         0         0         0         0         0         0         0         0         0         0         0         0         0         0         0         0         0         0         0         0         0         0         0         0         0         0         0         0         0         0         0         0         0         0         0         0         0         0         0         0         0         0         0         0         0         0         0         0         0         0         0         0         0         0         0         0         0         0         0         0         0         0         0         0         0         0         0         0         0         0         0         0         0         0         0         0         0         0         0         0         0         0         0 | in the second second seco |  |

| Reference No.      | F-02.5                                                                                                    |                                                                                 |              |                                                                                                    |              |  |  |  |  |
|--------------------|----------------------------------------------------------------------------------------------------|---------------------------------------------------------------------------------|--------------|----------------------------------------------------------------------------------------------------|--------------|--|--|--|--|
| Name               | Create New Project                                                                                                    | Create New Project (Dependencies)                                               |              |                                                                                                    |              |  |  |  |  |
| Description        | Setting the prerequisite tasks of each task can be done in this page.                                                                                                    |                                                                                 |              |                                                                                                    |              |  |  |  |  |
| Input To           | Project Gantt Scree<br>Dependencies Tabl<br>Logs Table<br>Notifications Table                                                                                                    | Project Gantt Screen<br>Dependencies Table<br>Logs Table<br>Notifications Table |              |                                                                                                    |              |  |  |  |  |
| Accomplished<br>By | Executives, Department Heads, and Supervisors                                                                                                    |                                                                                 |              |                                                                                                    |              |  |  |  |  |
| Layout             | Tators Enterprises Inc.       ■         Winderstand Manager       Impact Names         Marketing Manager       Impact Names         Marketing Manager       Impact Names         Marketing Manager       Impact Names         Marketing Manager       Impact Names         Marketing Manager       Impact Names         Task       Task         Marketing Manager       Task Hile         Marketing Manager       Task Hile         Charges Requests       Determine Ingredients         Anthives       Consumer Testing         Product Distribution       Acquire Ingredients         Order Ingredients       Order Ingredients         Deliver Product       Deliver Product | November 06, 2018-December 06, 2018 DL days re-                                 | Railong)<br> | Add T<br>Target<br>End Date<br>Nov 21, 2018<br>Nov 16, 2018<br>Nov 16, 2018<br>Nov 21, 2018<br>Dec 06, 2018<br>Nov 20, 2018<br>Nov 20, 2018 | Levendencies |  |  |  |  |

| Reference No.      | F-03                                                                                    |
|--------------------|-----------------------------------------------------------------------------------------|
| Name               | Request for Change                                                                      |
| Description        | All users in the company can request for a change either for a performer or for a date. |
| Input To           | ChangeRequests Table                                                                    |
| Accomplished<br>By | All users who needs to submit a request for change<br>Logs Table<br>Notifications Table |

| Taters Ente                                | erprises Inc. ≡                                 |                                                               |                              |                              | ter (                   | 4 <sup>8</sup> 🚯 600 P  |
|--------------------------------------------|-------------------------------------------------|---------------------------------------------------------------|------------------------------|------------------------------|-------------------------|-------------------------|
| Goo fy<br>Procurat<br>Procurat             | Tasks To Do What do                             | Order Ingredients<br>November 22, 2018 - November 28, 2018 (7 | days)                        |                              | ⊟No                     | vamber 05, 2018   Nonda |
| k∦, Dashboard<br>■ My Projects<br>57 To Do | Total<br>4                                      | Request Type<br>Change Task Performer<br>Resson               |                              | •                            |                         |                         |
| JMF Change Requi                           | All Tasks<br>Task                               | not my function                                               |                              | te II                        | Search:<br>Days Delayed | Action                  |
| but                                        | Task3 - Project 6<br>Order Ingredients          | MKT GA<br>NPL - Green Tea Popcorn                             | Jun 26, 2018<br>Nov 22, 2018 | Jun 29, 2018<br>Nov 28, 2018 | 128<br>0                |                         |
|                                            | Inventory Ingredients<br>Distribute Ingredients | NPL - Green Tea Popcorn<br>NPL - Green Tea Popcorn            | Nov 28, 2018<br>Nov 30, 2018 | Nov 30, 2018<br>Dec 02, 2018 | 0                       |                         |
|                                            |                                                 |                                                               |                              |                              |                         |                         |
|                                            |                                                 |                                                               |                              |                              |                         |                         |
|                                            | © 2018 Taters Enterprises Inc. A                | All rights reserved.                                          |                              |                              | Developed b             | y Team Lowkey of D      |

| Reference No.      | F-04                                                                                                    |  |  |  |
|--------------------|----------------------------------------------------------------------------------------------------|--|--|--|
| Name               | Upload Document                                                                                                    |  |  |  |
| Description        | Lets the users upload documents in a specific project.                                                                                                    |  |  |  |
| Input To           | Documents Table<br>DocumentAcknowledgement Table<br>Logs Table<br>Notifications Table                                                                                                    |  |  |  |
| Accomplished<br>By | All users who needs to upload a document                                                                                                    |  |  |  |
| Layout             | Image: Control of the control of the control of th |  |  |  |

| Reference No. | F-05          |
|---------------|---------------|
| Name          | Delegate Task |

| Description        | This form lets either the department head or the supervisor delegate task to their employees or to another department as Responsible, Accountable, Consulted or Informed.                                                                                                    |                                                                                                    |                                                                                                    |                                                                                                    |  |  |                                                                                                    |
|--------------------|----------------------------------------------------------------------------------------------------|----------------------------------------------------------------------------------------------------|----------------------------------------------------------------------------------------------------|----------------------------------------------------------------------------------------------------|--|--|----------------------------------------------------------------------------------------------------|
| Input To           | RACI Table<br>Logs Table<br>Notifications Table                                                                                                    |                                                                                                    |                                                                                                    |                                                                                                    |  |  |                                                                                                    |
| Accomplished<br>By | Department Heads and Supervisors                                                                                                    |                                                                                                    |                                                                                                    |                                                                                                    |  |  |                                                                                                    |
| Layout             | Tators Entreprises inc.     Image: Control inclusion     Image: Control inclusion        Image: Control inclusion     Image: Control inclusion           Image: Control inclusion <td>Order Ingredients         November 22, 2018 - November 28, 2018 (7 data)         Descutive         Walt Disney         Jack N. Pay         Department         Frankreting         Store Operations         Employee         Donald Duck         Management Information System         Marketing         Store Operations         Employee         Donald Duck         Datake Duck         Heroules Ofympian         Goo Py         Tigger The Tigger         Ti Mon         Woo Dy         * Only one department/imployee is allowed to be assigned to the statement of the statement of</td> <td>Image: Control or Control or Contro or Contro or Control or Control or Control or Control or Contr</td> <td>C      C      C</td> <td></td> <td></td> <td>excepted by Trans Lookery of DCSU<br/>Projects<br/>1<br/>Tasks<br/>3<br/>Projects<br/>1<br/>Tasks<br/>3<br/>Projects<br/>1<br/>Tasks<br/>3<br/>Projects<br/>1<br/>Tasks<br/>3<br/>Projects<br/>1<br/>Projects<br/>1<br/>Projects</td> | Order Ingredients         November 22, 2018 - November 28, 2018 (7 data)         Descutive         Walt Disney         Jack N. Pay         Department         Frankreting         Store Operations         Employee         Donald Duck         Management Information System         Marketing         Store Operations         Employee         Donald Duck         Datake Duck         Heroules Ofympian         Goo Py         Tigger The Tigger         Ti Mon         Woo Dy         * Only one department/imployee is allowed to be assigned to the statement of the statement of | Image: Control or Control or Contro or Contro or Control or Control or Control or Control or Contr | C      C      C |  |  | excepted by Trans Lookery of DCSU<br>Projects<br>1<br>Tasks<br>3<br>Projects<br>1<br>Tasks<br>3<br>Projects<br>1<br>Tasks<br>3<br>Projects<br>1<br>Tasks<br>3<br>Projects<br>1<br>Projects<br>1<br>Projects |

# 3.6. Reports Specifications

This section focuses on screens that produce report, specifically the organization of multiple entries of data into a table. Each report has a name, description, specific purpose, the users who may encounter the screen, and how often they may encounter it.

| Reference No.           | R-01                                                                                                    |
|-------------------------|----------------------------------------------------------------------------------------------------|
| Name                    | Department Performance Report                                                                                                    |
| Description             | This report shows a bar chart of the completeness and<br>timeliness of each department. It also shows all the<br>projects that a department is currently doing and its<br>corresponding target end date, completeness, and<br>timeliness. |
| Used and<br>Prepared By | President                                                                                                    |
| Volume and<br>Frequency | Once as needed                                                                                                    |
| Purpose                 | The purpose of this report is for the President to be able to<br>assess the performance of each department in terms of<br>their completeness and timeliness.                                                                              |
| Tables Used             | Users, Departments, Projects, Tasks, RACI                                                                                                    |

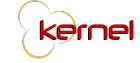

| 100                    |                      | 20                                             | 18                                    |              |          |
|------------------------|----------------------|------------------------------------------------|---------------------------------------|--------------|----------|
| 80 -                   | 94.26                | 50.97 58.7 62.08                               | 74.6 81.62                            | 74.92        | 9        |
| 40 - 33.97<br>20 -     | 0                    | 3.35 8.09                                      | us ur                                 | BOOC         | 1.94     |
|                        |                      | י אח אור                                       | MIS MINI                              | PHUC         | UPS      |
| Facilit<br>Administ    | ies<br>ration        | Project                                        | End Date                              | Completeness | Timeline |
| 33.97%<br>Completeness | 94.26%<br>Timeliness | New Product Launching<br>Store Opening         | July 17, 2018<br>October 17, 2018     | 0.00%        | 100.009  |
| Finan                  | ce                   | Project                                        | End Date                              | Completeness | Timeline |
| 50.97%<br>Completeness | 58.70%<br>Timeliness | Store Opening                                  | October 17, 2018                      | 50.00%       | 75.00%   |
| Human Res              | ource                | Project                                        | End Date                              | Completeness | Timeline |
| 3.35%<br>Completeness  | 8.09%<br>Timeliness  | MKT GA                                         | July 30, 2018                         | 0.00%        | 0.00%    |
| Manager                | nent                 | Project                                        | End Date                              | Completeness | Timeline |
| 62.08%                 | 60.16%               | Software Update<br>Store Opening - DLSU Andrew | August 01, 2018<br>December 18, 2018  | 50.00%       | 50.00%   |
|                        |                      |                                                |                                       |              |          |
| Market                 | ing                  | Project                                        | End Date                              | Completeness | Timeline |
| Completeness           | 81.62%               | New Product Launching                          | July 17, 2018                         | 50.00%       | 50.00%   |
|                        |                      | Template Test                                  | July 22, 2018                         | 100.00%      | 100.00%  |
|                        |                      |                                                |                                       |              |          |
|                        |                      | Centrum Complete                               | July 26, 2018                         | 100.00%      | 100.00%  |
|                        |                      | Store Opening - DLSU Andrew                    | October 17, 2018<br>December 18, 2018 | 40.00%       | 80.00%   |
|                        |                      |                                                |                                       |              |          |
| Procure                | nent                 | Project                                        | End Date                              | Completeness | Timeline |
|                        |                      | New Product Launching                          | July 17, 2018                         | 100.00%      | 100.00%  |
| 57.27%                 | 74.92%               | Lentrum Complete                               | July 26, 2018                         | 100.00%      | 100.00%  |
| Completeness           | Timeliness           | Mini GA                                        | July 30, 2018                         | 0.00%        | 0.00%    |
|                        |                      | Store Opening - DI SU Andrew                   | December 18, 2018                     | 0.00%        | 100.00%  |
|                        |                      | store opening - DESO Andrew                    | December 16, 2018                     | 0.00%        | 100.00%  |
|                        |                      |                                                | End Date                              | Completeness | Timeline |
| Store Ope              | rations              | Project                                        | End Date                              |              |          |

| Reference No.           | R-02                                                                                                    |
|-------------------------|----------------------------------------------------------------------------------------------------|
| Name                    | Project Status Report                                                                                                    |
| Description             | The Project Status Report shows all tasks that were<br>planned, tasks that were accomplished either last week or<br>last month depending on the interval that the user chose,<br>problems encountered (tasks that are delayed), risks<br>(pending change requests and tasks that needs to be<br>delegated), and tasks that are upcoming next week or<br>month. |
| Used and<br>Prepared By | President, and Heads and Supervisors involved in a project                                                                                                    |
| Volume and<br>Frequency | R-02                                                                                                    |
| Purpose                 | The purpose of this report is for the project owner to<br>immediately see the current status of a project and if there<br>are risks and problems that need their immediate<br>attention.                                                                                                    |
| Tables Used             | Users, Projects, Tasks, RACI, ChangeRequests                                                                                                    |

| Title: Store Opening - DLSU Andrew           |                                                                 | Projec              | t Sta           | tus Repor    | Duration: July 03       | , 2018 - December 18, 2018 |  |  |  |
|----------------------------------------------|-----------------------------------------------------------------|---------------------|-----------------|--------------|-------------------------|----------------------------|--|--|--|
| Description: 10th floor. 1st Taters branch i | n Taft                                                          |                     |                 |              |                         | Owner: Mickey Mouse        |  |  |  |
| Planned Last Week                            |                                                                 |                     |                 |              |                         |                            |  |  |  |
| Task                                         |                                                                 | Start Da            | te              | End Date     | Responsible             | Status                     |  |  |  |
| Task3.3.3-Receive Digital Menu TVs           |                                                                 | Jul 25, 20          | 018             | Nov 04, 2018 | Mickey Mouse            | Ongoing                    |  |  |  |
| Accomplished Tasks Last                      | Week                                                            |                     |                 |              |                         |                            |  |  |  |
|                                              | There were No Tasks Accomplished Last Week Problems Encountered |                     |                 |              |                         |                            |  |  |  |
| Problems Encountered                         |                                                                 |                     |                 |              |                         |                            |  |  |  |
| Task                                         | End Date                                                        | Actual End<br>Date  | Days<br>Delayed | Responsible  | Status                  | Remarks                    |  |  |  |
| Task3.3.3-Receive Digital Menu TVs           | Nov 04, 2018                                                    |                     | 4               | Mickey Mouse | Ongoing                 |                            |  |  |  |
| Planned Next Week                            |                                                                 |                     |                 |              |                         |                            |  |  |  |
| Task                                         |                                                                 | Start Date End Date |                 |              | Responsible             | Status                     |  |  |  |
| Task3.3.3-Receive Digital Menu TVs           |                                                                 | Jul 25, 20          | 18              | Nov 04, 2018 | 18 Mickey Mouse Ongoing |                            |  |  |  |
| Risks                                        | Risks                                                           |                     |                 |              |                         |                            |  |  |  |
|                                              | There are no Risks                                              |                     |                 |              |                         |                            |  |  |  |
| Prepared By: Mickey Mouse                    |                                                                 | ***END OF           | REPORT**        | i -          |                         |                            |  |  |  |

| Reference No.           | R-03                                                                                                    |
|-------------------------|----------------------------------------------------------------------------------------------------|
| Name                    | Project Progress Report                                                                                                    |
| Description             | Depending on the interval that was chosen, this report will<br>generate a weekly or monthly progress report of a<br>specific project. All the main activities will be shown as<br>well as its current progress and last week or month's<br>progress. Tasks accomplished within the week or month<br>will also be shown in this report. |
| Used and<br>Prepared By | President, and Heads and Supervisors involved in a project                                                                                                    |
| Volume and<br>Frequency | Once as needed                                                                                                    |
| Purpose                 | This report is for the project owner to see the progress of each main activity in a project. It also shows the previous                                                                                                    |

|             | progress for them to see how much a project has progressed through time. |           |                                                                   |  |  |
|-------------|--------------------------------------------------------------------------|-----------|-------------------------------------------------------------------|--|--|
| Tables Used | Users, Tasks, RACI                                                       |           |                                                                   |  |  |
| Layout      |                                                                          |           | Project Progress Report                                           |  |  |
|             | Title: Store Opening Description: Store Opening for Ver                  | tis North | Duration: June 15, 2018 - October 17, 2018<br>Owner: Mickey Mouse |  |  |
|             | Last<br>Month                                                            | Current   | Past Progress                                                     |  |  |
|             | No data M1. Main - Lease available Offer                                 | 11.76%    | 0%                                                                |  |  |
|             | No data available M2. Main - Assets                                      | 0%        |                                                                   |  |  |
|             | No data M3. Main -<br>available Quotations                               | 11.76%    |                                                                   |  |  |
|             | No data M4. Main -<br>available Permits                                  | 5.88%     | Current Progress                                                  |  |  |
|             | No data M5. Main -<br>available Construction                             | 5.88%     | M1 M3 M4 M5 M6 41.16%                                             |  |  |
|             | No data M6. Main -<br>available Certificate of<br>Registration           | 5.88%     |                                                                   |  |  |
|             | Accomplished Tasks                                                       |           |                                                                   |  |  |
|             |                                                                          |           | There were No Tasks Accomplished Last Month                       |  |  |
|             | Prepared By: Mickey Mouse<br>Prepared On: November 08, 2018              |           | ***END OF REPORT***                                               |  |  |

| Reference No.           | R-04                                                                                                    |
|-------------------------|----------------------------------------------------------------------------------------------------|
| Name                    | Project Summary Report                                                                                                    |
| Description             | This report gives an overview of what happened with the<br>project. It shows the timeliness of the overall project and<br>all the departments included in the project. It also<br>includes the members of the project, their department,<br>the total number of tasks assigned to them and their<br>timeliness. |
| Used and<br>Prepared By | President, and Heads and Supervisors involved in a project                                                                                                    |
| Volume and<br>Frequency | Once as needed                                                                                                    |

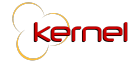

| Purpose     | The Project Summary Report is best generated after a project has been completed. This report, from the name itself, gives the project owner a summary of all the things that has happened to a project. |
|-------------|----------------------------------------------------------------------------------------------------|
| Tables Used | Users, Tasks, RACI, ChangeRequests                                                                                                    |

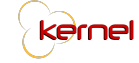

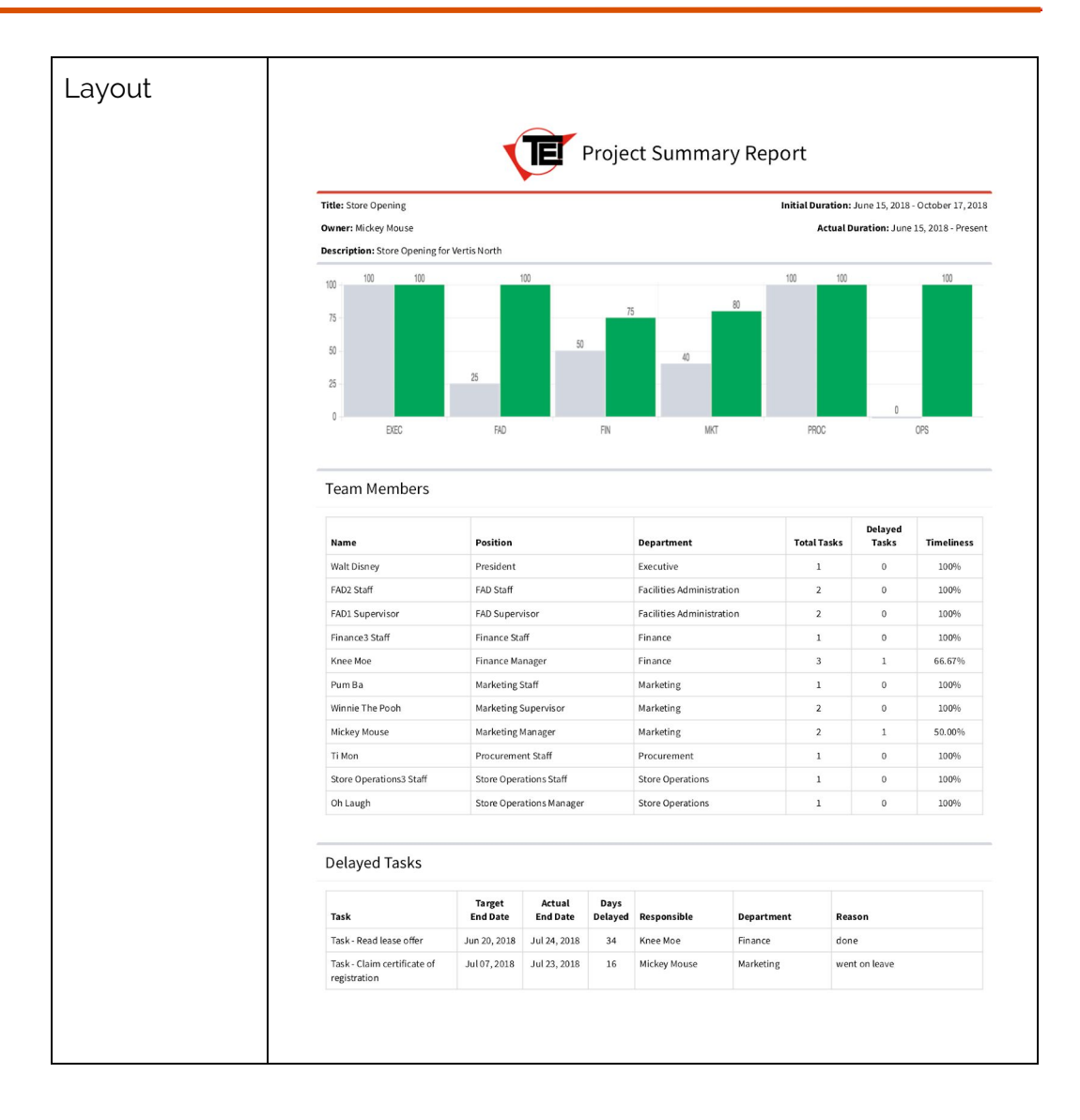

| arty tasks                                        |                     |                   |                                  |                                    |                              |          |                 |                  |         |
|---------------------------------------------------|---------------------|-------------------|----------------------------------|------------------------------------|------------------------------|----------|-----------------|------------------|---------|
|                                                   |                     |                   | The                              | ere were no early t                | asks                         |          |                 |                  |         |
| Change Reque                                      | sts                 |                   |                                  |                                    |                              |          |                 |                  |         |
| Task                                              | Туре                | Date<br>Requested | Reason                           | Requested By                       | Department                   | Status   | Reviewed<br>By  | Date<br>Reviewed | Remarks |
| Sub - Acquire<br>certification of<br>registration | Change<br>Performer | Jul 06,<br>2018   | On leave                         | FAD1 Staff                         | Facilities<br>Administration | Approved | Mickey<br>Mouse | Jul 25,<br>2018  |         |
| Task - Look for mixer                             | Change<br>Date      | Jun 14,<br>2018   | Documents<br>were put on<br>hold | Store<br>Operations1<br>Supervisor | Store<br>Operations          | Approved | Mickey<br>Mouse | Jun 15,<br>2018  |         |
| Task - Submit<br>certificate of<br>registration   | Change<br>Performer | Jul 24,<br>2018   | la lang                          | Mickey Mouse                       | Marketing                    | Pending  | ~               | Nov 08,<br>2018  |         |
| Task - Turnover of<br>store                       | Change<br>Performer | Jul 24,<br>2018   | pagod                            | Knee Moe                           | Finance                      | Approved | Mickey<br>Mouse | Jul 25,<br>2018  |         |
| Task - Look for mixer                             | Change<br>Performer | Jun 13,<br>2018   | hirap                            | Pum Ba                             | Marketing                    | Denied   | Mickey<br>Mouse | Jun 14,<br>2018  | fa      |
| Task - Submit<br>certificate of<br>registration   | Change<br>Performer | Jul 25,<br>2018   | does it go in?                   | Mickey Mouse                       | Marketing                    | Pending  | ~               | Nov 08,<br>2018  | -       |
| Task - Submit<br>certificate of                   | Change<br>Performer | Jul 27,<br>2018   | Wronmg staff                     | Mickey Mouse                       | Marketing                    | Pending  | -               | Nov 08,<br>2018  |         |

| Reference No.           | R-05                                                                                                    |
|-------------------------|----------------------------------------------------------------------------------------------------|
| Name                    | Project Performance Report                                                                                                    |
| Description             | This reports generates the performance metrics of a project and all the departments involved in a project in terms of its completeness and timeliness. All delayed tasks are also shown in a table format.                                                      |
| Used and<br>Prepared By | President, and Heads and Supervisors involved in a project                                                                                                    |
| Volume and<br>Frequency | Once as needed                                                                                                    |
| Purpose                 | The purpose of this report is for the project owner to see<br>how all the departments involved in their project are<br>performing. In here, the project owner can determine<br>which departments are causing the delay, as well as the<br>task that is delayed. |
| Tables Used             | Users, Tasks, RACI                                                                                                    |

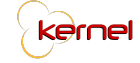

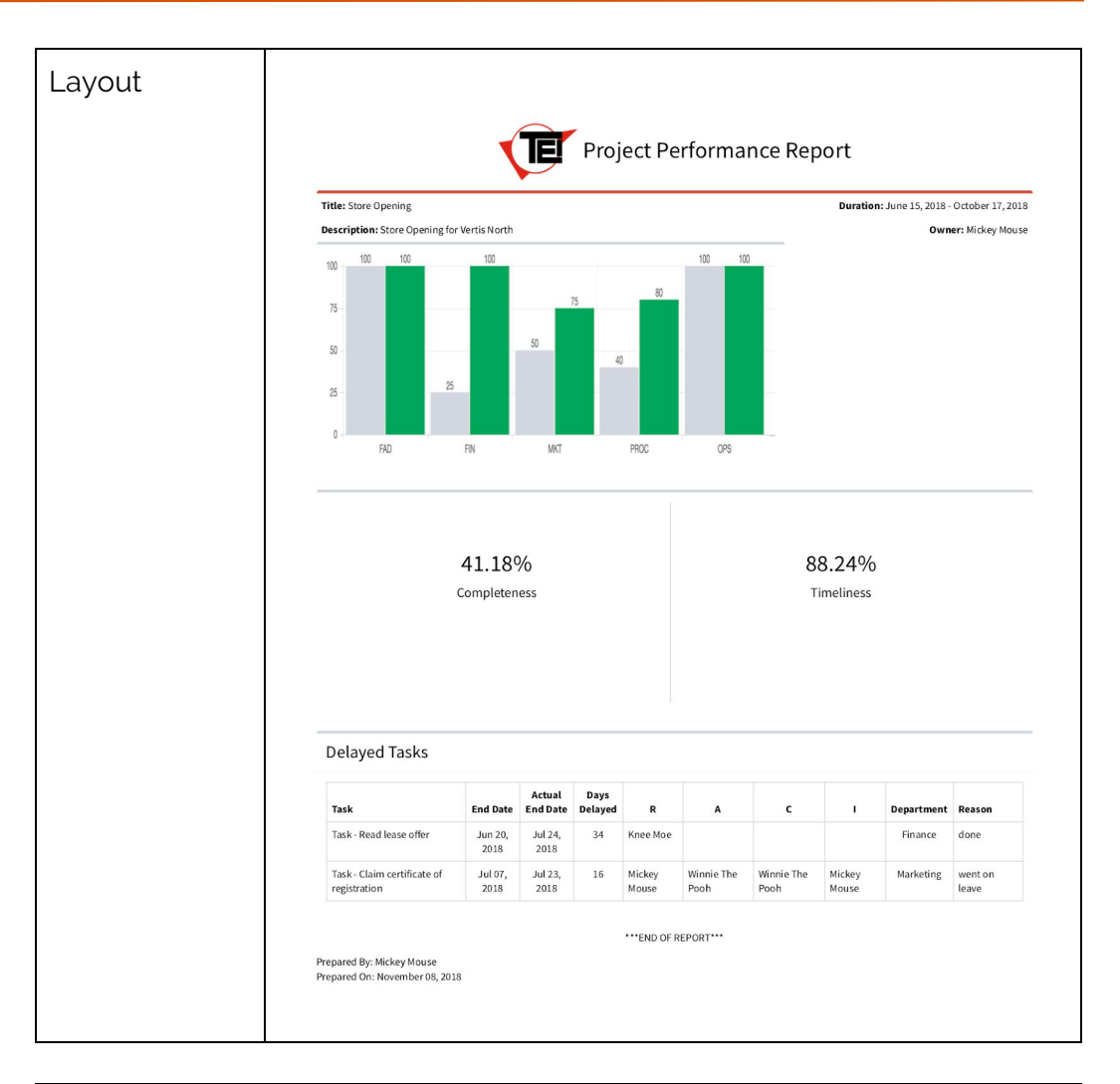

| Reference No.           | R-06                                                                                                    |
|-------------------------|----------------------------------------------------------------------------------------------------|
| Name                    | Team Performance Report                                                                                                    |
| Description             | Team Performance Report shows the performance<br>metrics of all the user's subordinates. It also shows the<br>number of projects and tasks a certain person is currently<br>handling and also the number of delayed task per user. |
| Used and<br>Prepared By | Department Heads and Supervisors                                                                                                    |
| Volume and<br>Frequency | Once as needed                                                                                                    |
| Purpose                 | This report is for the department heads and supervisors to see how their subordinates are performing. It also shows                                                                                                    |

|             | the workload of each person for the user to be able to<br>determine who can handle more work if need be. The<br>main purpose of this report is to aid in the appraisal of<br>employees every year. |                                        |                            |                |                        |                              |                           |  |  |
|-------------|----------------------------------------------------------------------------------------------------|----------------------------------------|----------------------------|----------------|------------------------|------------------------------|---------------------------|--|--|
| Tables Used | Users, Projects, Tasks, RACI                                                                                                    |                                        |                            |                |                        |                              |                           |  |  |
| Layout      | Department: Marketing<br>Head: Mickey Mouse                                                                                                    | 10.00<br>80.00 80.00<br>Winie The Pool | Team Per<br>75.00<br>w PgL | forma<br>75.00 | 00.00 100.00<br>Ptu To | ort<br>83.33 83.33<br>Pum Ba | 66.67 66.67<br>Simba Gabi |  |  |
|             | Team Members                                                                                                    | •                                      |                            |                | Delawa d               | •                            |                           |  |  |
|             | Name                                                                                                    | Position                               | Projects                   | Tasks          | Tasks                  | Completeness                 | Timeliness                |  |  |
|             | Mickey Mouse                                                                                                    | Marketing Manager                      | 2                          | 2              | 1                      | 90.00%                       | 90.00%                    |  |  |
|             | Winnie The Pooh                                                                                                    | Marketing Supervisor                   | 2                          | 1              | 1                      | 80.00%                       | 80.00%                    |  |  |
|             | Buzz Lightyear                                                                                                    | Marketing Supervisor                   | 1                          | 0              | 0                      | 100.00%                      | 50.00%                    |  |  |
|             | Pig Let                                                                                                    | Marketing Staff                        | 1                          | 1              | 1                      | 75.00%                       | 75.00%                    |  |  |
|             | Plu To                                                                                                    | Marketing Staff                        | 1                          | 0              | 0                      | 100.00%                      | 100.00%                   |  |  |
|             | Pum Ba                                                                                                    | Marketing Staff                        | 3                          | 1              | 2                      | 83.33%                       | 83.33%                    |  |  |
|             | Simba Gabi                                                                                                    | Marketing Staff                        | 2                          | 1              | 0                      | 66.67%                       | 66.67%                    |  |  |
|             | SHILLA GASH MARKETING SCOTT 2 1 0 66,67% 66,67% 66,67% 66,67% 66,67% 66,67% 66,67% 66,67% 66,67% 66,67% 66,67%                                                                                     |                                        |                            |                |                        |                              |                           |  |  |

| Reference No.           | R-07                                                                                                    |
|-------------------------|----------------------------------------------------------------------------------------------------|
| Name                    | Employee Performance Report                                                                                                    |
| Description             | This report generates all the projects the user is or was<br>involved for the calendar year. It shows their<br>completeness and timeliness for each project, and their<br>overall completeness and timeliness. This report also<br>generates all change requests that the user has<br>submitted. |
| Used and<br>Prepared By | Anyone                                                                                                    |

| Volume and<br>Frequency | Once as needed                                                                                                    |
|-------------------------|----------------------------------------------------------------------------------------------------|
| Purpose                 | The purpose of this report is for the employee to see their<br>performance in terms of completeness and timeliness.<br>This is helpful for the employee to know if there's a need<br>for them to improve on a certain area. |
| Tables Used             | Users, Projects, Tasks, RACI                                                                                                    |

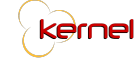

| Position: Marketing Manag                                                                | er                                                                                                    |                                                                                                    |                                                                                                    |                                                                                             |                                                                      |                                                     | 90.0                                           | 0%<br>eness                | 90.00%<br>Timeliness                                                                              |
|------------------------------------------------------------------------------------------|----------------------------------------------------------------------------------------------------|----------------------------------------------------------------------------------------------------|----------------------------------------------------------------------------------------------------|---------------------------------------------------------------------------------------------|----------------------------------------------------------------------|-----------------------------------------------------|------------------------------------------------|----------------------------|---------------------------------------------------------------------------------------------------|
| Store Opening (Jun 15, 20                                                                | 18 - Oct 17, 20                                                                                                    | 18)                                                                                                    | Completess:                                                                                                    | 50.00%                                                                                      |                                                                      | Timeli                                              | ness: 50.00                                    | %                          |                                                                                                   |
|                                                                                          |                                                                                                    |                                                                                                    | Actual                                                                                                    | Days                                                                                        |                                                                      |                                                     |                                                |                            |                                                                                                   |
| Task<br>Task - Submit certificate                                                        | Start Date                                                                                                    | Jun 30.                                                                                                    | End Date                                                                                                    | Delayed                                                                                     | A<br>Mickey Mouse                                                    | Mickey                                              | C<br>Mouse                                     | Mickey Mou:                | se Ongoing                                                                                        |
| of registration                                                                          | 2018                                                                                                    | 2018                                                                                                    |                                                                                                    |                                                                                             |                                                                      |                                                     |                                                | Donald Duc                 | k                                                                                                 |
| Task - Claim certificate of<br>registration                                              | Jul 06, 2018                                                                                                    | Jul 07, 2018                                                                                                    | Jul 23, 2018                                                                                                    | 16                                                                                          | Winnie The Po                                                        | oh Winnie                                           | The Pooh                                       | Mickey Mou:                | se Complete                                                                                       |
| Mulan (Apr 16, 2018 - May                                                                | 04, 2018)                                                                                                    |                                                                                                    | Completess                                                                                                    | 100.00%                                                                                     |                                                                      | Timel                                               | iness: 100.                                    | 00%                        |                                                                                                   |
| Task                                                                                     | Start Date                                                                                                    | End Date                                                                                                    | Actual                                                                                                    | Days                                                                                        |                                                                      |                                                     | <i>c</i>                                       |                            | Status                                                                                            |
| Task 1 - Project 7                                                                       | Apr 16, 2018                                                                                                    | May 04.                                                                                                    | May 04, 2018                                                                                                    | 0                                                                                           | ~                                                                    |                                                     | L.                                             |                            | Complete                                                                                          |
|                                                                                          |                                                                                                    | 2018                                                                                                    |                                                                                                    |                                                                                             |                                                                      |                                                     |                                                |                            |                                                                                                   |
| Store Opening - DLSU And                                                                 | Store Opening - DLSU Andrew (Jul 01, 2018 - Dec 18,                                                                                                    |                                                                                                    |                                                                                                    |                                                                                             | Timeli                                                               |                                                     |                                                |                            |                                                                                                   |
|                                                                                          |                                                                                                    |                                                                                                    | Actual                                                                                                    | Days                                                                                        |                                                                      | rineu                                               |                                                |                            |                                                                                                   |
| Task Task 2.1.2                                                                          | Start Date                                                                                                    | End Date                                                                                                    | End Date                                                                                                    | Delayed                                                                                     | A                                                                    | Ohlar                                               | C                                              | Walt Dispos                | Complete                                                                                          |
| Task2.2.1                                                                                | Jul 14, 2018                                                                                                    | Jul 15, 2018                                                                                                    | Jul 15, 2018                                                                                                    | 0                                                                                           | Winnie The Po                                                        | oh Oh Lau                                           | ign<br>igh                                     | Walt Disney                | Complete                                                                                          |
| Task3.1.1-Attach sample                                                                  | Jul 25, 2018                                                                                                    | Jul 28, 2018                                                                                                    | Jul 28, 2018                                                                                                    | 0                                                                                           | Jack N. Poy                                                          | Oh Lau                                              | igh                                            | Walt Disney                | Complete                                                                                          |
| product sizing                                                                           |                                                                                                    |                                                                                                    |                                                                                                    |                                                                                             |                                                                      |                                                     |                                                |                            |                                                                                                   |
| Bulbs                                                                                    | Jul 25, 2018                                                                                                    | Jul 30, 2018                                                                                                    | Jul 30, 2018                                                                                                    | 0                                                                                           | Jack N. Poy                                                          | Un Lau                                              | ign                                            | Walt Disney                | Complete                                                                                          |
| Task3.1.3-Test all elecrical<br>equipment                                                | Jul 25, 2018                                                                                                    | Aug 03,<br>2018                                                                                                    | Aug 03, 2018                                                                                                    | 0                                                                                           | Jack N. Poy                                                          | Oh Lau                                              | ıgh                                            | Walt Disney                | Complete                                                                                          |
| Task3.2.1-Packaging<br>inventory                                                         | Jul 25, 2018                                                                                                    | Aug 05,<br>2018                                                                                                    | Aug 05, 2018                                                                                                    | 0                                                                                           | Jack N. Poy                                                          | Oh Lau                                              | ıgh                                            | Walt Disney                | Complete                                                                                          |
| Task3.2.2-Food inventory                                                                 | Jul 25, 2018                                                                                                    | Aug 10,<br>2018                                                                                                    | Aug 10, 2018                                                                                                    | 0                                                                                           | Jack N. Poy                                                          | Oh Lau                                              | igh                                            | Walt Disney                | Complete                                                                                          |
| Task3.2.3-Equipment<br>inventory                                                         | Jul 25, 2018                                                                                                    | Aug 15,<br>2018                                                                                                    | Aug 15, 2018                                                                                                    | 0                                                                                           | Jack N. Poy                                                          | Oh Lau                                              | ıgh                                            | Walt Disney                | Complete                                                                                          |
| Task3.3.3-Receive Digital<br>Menu TVs                                                    | Jul 25, 2018                                                                                                    | Nov 04,<br>2018                                                                                                    | -                                                                                                    |                                                                                             | Jack N. Poy                                                          | Oh Lau                                              | ıgh                                            | Walt Disney                | Ongoing                                                                                           |
| Template Test / Jul 22, 20                                                               | 8- 101 22 2011                                                                                                    | 2)                                                                                                    | Completess                                                                                                    | 100.00%                                                                                     |                                                                      | Timeli                                              | ness: 100 (                                    | 10%                        |                                                                                                   |
|                                                                                          | Start Date                                                                                                    | End Date                                                                                                    | End Date                                                                                                    | Delayed                                                                                     | A                                                                    |                                                     | c                                              | I                          | Status                                                                                            |
| Task                                                                                     |                                                                                                    |                                                                                                    | Actual                                                                                                    | Dave                                                                                        |                                                                      |                                                     |                                                |                            |                                                                                                   |
| Task                                                                                     |                                                                                                    |                                                                                                    | Accuut                                                                                                    | Delayed                                                                                     | A                                                                    |                                                     | с                                              | I.                         | Status                                                                                            |
| Task<br>Task                                                                             | Start Date                                                                                                    | End Date                                                                                                    | End Date                                                                                                    |                                                                                             |                                                                      |                                                     |                                                |                            | Complete                                                                                          |
| Task<br>Task<br>aaa                                                                      | Start Date<br>Jul 22, 2018                                                                                                    | End Date<br>Jul 22, 2018                                                                                                    | End Date<br>Jul 22, 2018                                                                                                    | 0                                                                                           |                                                                      |                                                     |                                                |                            |                                                                                                   |
| Task<br>Task<br>aaa<br>aab                                                               | <b>Start Date</b><br>Jul 22, 2018<br>Jul 22, 2018                                                                                                    | End Date<br>Jul 22, 2018<br>Jul 22, 2018                                                                                                    | End Date<br>Jul 22, 2018<br>Jul 22, 2018                                                                                                    | 0                                                                                           |                                                                      |                                                     |                                                |                            | Complete                                                                                          |
| Task<br>Task<br>aaa<br>aab<br>aba                                                        | <b>Start Date</b><br>Jul 22, 2018<br>Jul 22, 2018<br>Jul 22, 2018                                                                                                    | End Date<br>Jul 22, 2018<br>Jul 22, 2018<br>Jul 22, 2018                                                                                                    | End Date<br>Jul 22, 2018<br>Jul 22, 2018<br>Jul 22, 2018                                                                                                    | 0<br>0<br>0                                                                                 |                                                                      |                                                     |                                                |                            | Complete                                                                                          |
| Task<br>Task<br>aaa<br>aab<br>aba<br>abb                                                 | Start Date           Jul 22, 2018           Jul 22, 2018           Jul 22, 2018           Jul 22, 2018           Jul 22, 2018                                                                                                    | End Date<br>Jul 22, 2018<br>Jul 22, 2018<br>Jul 22, 2018<br>Jul 22, 2018                                                                                                    | End Date<br>Jul 22, 2018<br>Jul 22, 2018<br>Jul 22, 2018<br>Jul 22, 2018                                                                                                    | 0<br>0<br>0                                                                                 |                                                                      |                                                     |                                                |                            | Complete<br>Complete<br>Complete                                                                  |
| Task<br>Task<br>aaa<br>aab<br>aba<br>aba<br>baa                                          | Start Date           Jul 22, 2018           Jul 22, 2018           Jul 22, 2018           Jul 22, 2018           Jul 22, 2018                                                                                                    | End Date<br>Jul 22, 2018<br>Jul 22, 2018<br>Jul 22, 2018<br>Jul 22, 2018<br>Jul 22, 2018                                                                                                    | End Date<br>Jul 22, 2018<br>Jul 22, 2018<br>Jul 22, 2018<br>Jul 22, 2018<br>Jul 22, 2018                                                                                                    | 0 0 0 0 0 0                                                                                 |                                                                      |                                                     |                                                |                            | Complet<br>Complet<br>Complet                                                                     |
| Task<br>Aaa<br>aab<br>aba<br>aba<br>baa<br>baa                                           | Start Date           Jul 22,2018           Jul 22,2018           Jul 22,2018           Jul 22,2018           Jul 22,2018           Jul 22,2018                                                                                                    | End Date<br>Jul 22, 2018<br>Jul 22, 2018<br>Jul 22, 2018<br>Jul 22, 2018<br>Jul 22, 2018                                                                                                    | End Date<br>Jul 22, 2018<br>Jul 22, 2018<br>Jul 22, 2018<br>Jul 22, 2018<br>Jul 22, 2018<br>Jul 22, 2018                                                                                                    | 0<br>0<br>0<br>0<br>0                                                                       |                                                                      |                                                     |                                                |                            | Complet<br>Complet<br>Complet<br>Complet<br>Complet                                               |
| Task<br>Task<br>aaa<br>aab<br>aba<br>aba<br>baa<br>bab<br>bba                            | Start Date           Jul 22, 2018           Jul 22, 2018           Jul 22, 2018           Jul 22, 2018           Jul 22, 2018           Jul 22, 2018           Jul 22, 2018                                                                                                    | End Date<br>Jul 22, 2018<br>Jul 22, 2018<br>Jul 22, 2018<br>Jul 22, 2018<br>Jul 22, 2018<br>Jul 22, 2018                                                                                                    | End Date           Jul 22, 2018           Jul 22, 2018           Jul 22, 2018           Jul 22, 2018           Jul 22, 2018           Jul 22, 2018           Jul 22, 2018           Jul 22, 2018           Jul 22, 2018           Jul 22, 2018           Jul 22, 2018           Jul 22, 2018                                                                                                    | 0<br>0<br>0<br>0<br>0<br>0                                                                  |                                                                      |                                                     |                                                |                            | Complet<br>Complet<br>Complet<br>Complet<br>Complet                                               |
| Task       rask       aaa       abb       abb       baa       bab       bba       bbb    | Start Date           Jul 22, 2018           Jul 22, 2018           Jul 22, 2018           Jul 22, 2018           Jul 22, 2018           Jul 22, 2018           Jul 22, 2018           Jul 22, 2018           Jul 22, 2018           Jul 22, 2018           Jul 22, 2018           Jul 22, 2018                                                                                                    | End Date<br>Jul 22, 2018<br>Jul 22, 2018<br>Jul 22, 2018<br>Jul 22, 2018<br>Jul 22, 2018<br>Jul 22, 2018<br>Jul 22, 2018<br>Jul 22, 2018                                                                                                    | End Date           Jul 22, 2018           Jul 22, 2018           Jul 22, 2018           Jul 22, 2018           Jul 22, 2018           Jul 22, 2018           Jul 22, 2018           Jul 22, 2018           Jul 22, 2018           Jul 22, 2018           Jul 22, 2018           Jul 22, 2018           Jul 22, 2018           Jul 22, 2018                                                                                                    | 0<br>0<br>0<br>0<br>0<br>0<br>0<br>0<br>0                                                   |                                                                      |                                                     |                                                |                            | Complete<br>Complete<br>Complete<br>Complete<br>Complete<br>Complete<br>Complete                  |
| Task         aaa         aab         abb         baa         bab         bab         bbb | Start Date           Jul 22,2018           Jul 22,2018           Jul 22,2018           Jul 22,2018           Jul 22,2018           Jul 22,2018           Jul 22,2018           Jul 22,2018           Jul 22,2018           Jul 22,2018           Jul 22,2018           Jul 22,2018                                                                                                    | End Date<br>Jul 22, 2018<br>Jul 22, 2018<br>Jul 22, 2018<br>Jul 22, 2018<br>Jul 22, 2018<br>Jul 22, 2018<br>Jul 22, 2018                                                                                                    | End Date<br>Jul 22, 2018<br>Jul 22, 2018<br>Jul 22, 2018<br>Jul 22, 2018<br>Jul 22, 2018<br>Jul 22, 2018<br>Jul 22, 2018<br>Jul 22, 2018                                                                                                    | 0<br>0<br>0<br>0<br>0<br>0<br>0<br>0                                                        |                                                                      |                                                     |                                                |                            | Complete<br>Complete<br>Complete<br>Complete<br>Complete<br>Complete                              |
| Task aaa aab aba baa bab bba bba bbb Change Request Task                                 | Start Date<br>Jul 22,2018<br>Jul 22,2018<br>Jul 22,2018<br>Jul 22,2018<br>Jul 22,2018<br>Jul 22,2018<br>Jul 22,2018                                                                                                    | End Date<br>Jul 22, 2018<br>Jul 22, 2018<br>Jul 22, 2018<br>Jul 22, 2018<br>Jul 22, 2018<br>Jul 22, 2018<br>Jul 22, 2018<br>Jul 22, 2018<br>Jul 22, 2018<br>Jul 22, 2018                                                                                                    | End Date<br>Jul 22, 2018<br>Jul 22, 2018<br>Jul 22, 2018<br>Jul 22, 2018<br>Jul 22, 2018<br>Jul 22, 2018<br>Jul 22, 2018<br>Jul 22, 2018                                                                                                    | 0<br>0<br>0<br>0<br>0<br>0<br>0<br>0                                                        | te Requested                                                         | Reason                                              | Status                                         | Reviewed By                | Complete<br>Complete<br>Complete<br>Complete<br>Complete<br>Complete                              |
| Task Task aaa aab aba baa bab baa bab Change Request Task Task-Submit certificate        | Start Date           Jul 22,2018           Jul 22,2018           Go registration                                                                                                    | End Date<br>Jul 22, 2018<br>Jul 22, 2018<br>Jul 22, 2018<br>Jul 22, 2018<br>Jul 22, 2018<br>Jul 22, 2018<br>Jul 22, 2018<br>March Date<br>Jun 30, 2018                                                                                                    | End Date<br>Jul 22, 2018<br>Jul 22, 2018<br>Jul 22, 2018<br>Jul 22, 2018<br>Jul 22, 2018<br>Jul 22, 2018<br>Jul 22, 2018<br>Jul 22, 2018<br>Jul 22, 2018<br>Val 22, 2018<br>Change Perfe                                                                                                    | 0<br>0<br>0<br>0<br>0<br>0<br>0<br>0<br>0<br>0<br>0<br>0<br>0                               | te Requested<br>Ivil 24,2018                                         | Reason                                              | <b>Status</b><br>Pending                       | Reviewed By                | Complete<br>Complete<br>Complete<br>Complete<br>Complete<br>Complete<br>Complete<br>Reviewed Date |
| Task Task aaa aab aba bab baa bab bab bba bba bb                                         | Start Date<br>Jul 22, 2018<br>Jul 22, 2018<br>Jul 22, 2018<br>Jul 22, 2018<br>Jul 22, 2018<br>Jul 22, 2018<br>Jul 22, 2018<br>Jul 22, 2018<br>Jul 22, 2018                                                                                                    | End Date<br>Jul 22, 2018<br>Jul 22, 2018<br>Jul 22, 2018<br>Jul 22, 2018<br>Jul 22, 2018<br>Jul 22, 2018<br>Jul 22, 2018<br>March Date<br>Jun 30, 2018<br>Jun 30, 2018                                                                                                    | End Date<br>Jul 22, 2018<br>Jul 22, 2018<br>Jul 22, 2018<br>Jul 22, 2018<br>Jul 22, 2018<br>Jul 22, 2018<br>Jul 22, 2018<br>Jul 22, 2018<br>Jul 22, 2018<br>Value 2, 2018<br>Value | 0<br>0<br>0<br>0<br>0<br>0<br>0<br>0<br>0<br>0<br>0<br>0<br>0<br>0<br>0<br>0<br>0<br>0<br>0 | te Requested 1<br>Iul 24, 2018<br>Iul 25, 2018                       | Reason<br>la lang<br>does it go in?                 | <b>Status</b><br>Pending<br>Pending            | Reviewed By                | Complete<br>Complete<br>Complete<br>Complete<br>Complete<br>Complete<br>Complete<br>Complete      |
| Task Task Task Task Task Task Task Task                                                  | Start Date<br>Jul 22, 2018<br>Jul 22, 2018<br>Jul 22, | End Date<br>Jul 22, 2018<br>Jul 22, 2018<br>Jul 22 | End Date<br>Jul 22, 2018<br>Jul 22, 2018<br>Jul 22, 2018<br>Jul 22, 2018<br>Jul 22, 2018<br>Jul 22, 2018<br>Jul 22, 2018<br>Jul 22, 2018<br>Jul 22, 2018<br>Change Perfc<br>Change Perfc                                                                                                    | 0<br>0<br>0<br>0<br>0<br>0<br>0<br>0<br>0<br>0<br>0<br>0<br>0<br>0<br>0<br>0<br>0<br>0<br>0 | te Requested 1<br>Iul 24, 2018 1<br>Iul 25, 2018 1<br>Iul 27, 2018 1 | Reason<br>la lang<br>does it go in?<br>Wronmg staff | <b>Status</b><br>Pending<br>Pending<br>Pending | Reviewed By<br>-<br>-<br>- | Reviewed Date                                                                                     |

### 4.0. Architectural Design

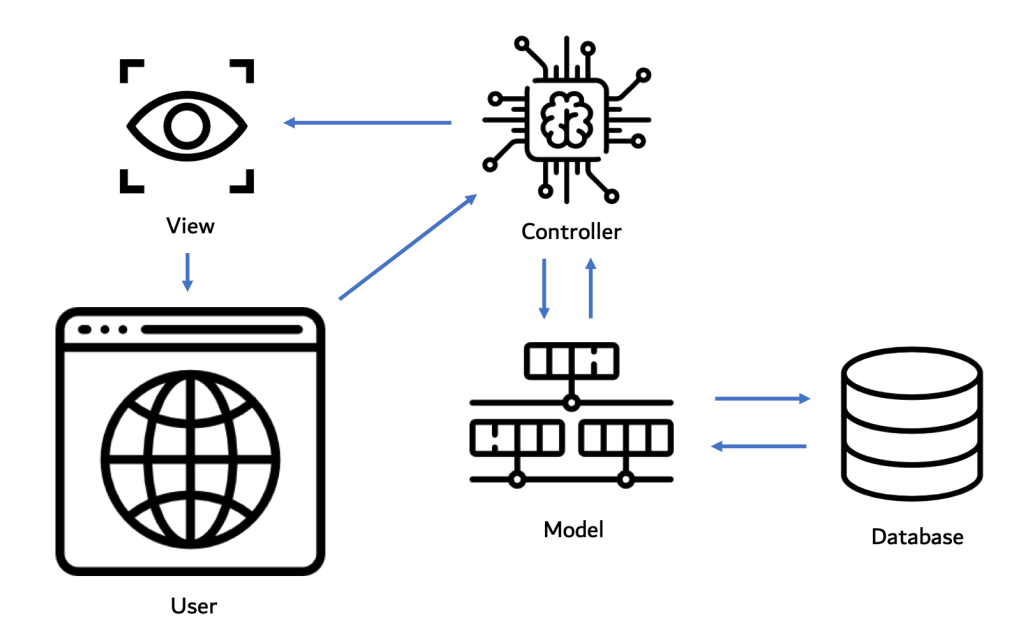

#### Kernel Architectural Design

The system utilizes the CodeIgniter Model-View-Controller (MVC) framework as illustrated above. From a user point of view, the user will simply need to access the system through a web browser and click on different action or navigation buttons. From the system's point of view, as the user tries to access the system, the controller will begin the request cycle. Each action performed that requires data processing or view manipulating is considered a request.

The controller is responsible for bridging the data and the view together. Data processing also happens in the controller where it prepares the data for the model to insert into the database, or for the view to display to the user. The model is the only access point to and from the database. It handles reading and writing of data through SQL queries. The database is simply the storage of a collection of data segregated into tables. The system only makes use of one database. Lastly, the view is the format of data that the user sees.

The request cycle, as mentioned earlier, begins with an event-trigger to the controller, which then calls the model to access the database and gather the

requested data. The model then returns the data to the controller, and after some processing, the controller sends the results to the view. The view then organizes the screen according to the layout set and by inserting the data in their respective positions.

# 5.0. Maintenance Plan

System Maintenance and Support activities include, but are not limited to, diagnosing and correcting bugs/errors, maintaining and updating software and configuration settings, and continuous improvement and implementation of significant features to the overall system. These activities may be conducted by in-house developers present in the company or the original developers of the system. All system updates and configuration should be recorded for proper accountability and reference for future updates and developers.

There are various types of maintenance, and it is important to know what they are and the appropriate approach on tackling each one of them. To name a few, there are preventive maintenance, controlled maintenance, and corrective maintenance.

Preventive maintenance can be easily related to the phrase "Prevention is better than cure". As the name itself, this type of maintenance focuses on detecting the possible risks in the system before they develop to a full-blown error. This type of maintenance can be practiced by doing routine inspections, which will include testing and adjustments, on the system to ensure that the modules and functions are performing as expected. A maintenance log sheet may be produced and recorded to keep track of each preventive maintenance approach as follows:

| Date       | Performed<br>By | <b>Risks Found</b><br>(Description) | Concerned<br>Module/Function |
|------------|-----------------|-------------------------------------|------------------------------|
| mm-dd-yyyy |                 |                                     |                              |
|            |                 |                                     |                              |
|            |                 |                                     |                              |

#### Preventive Maintenance Log Sheet Template

Controlled Maintenance are scheduled and performed according to the company for the system's improvement. The controlled maintenance may handle the new updates of the tools used in the system released by a specific vendor. A monthly/yearly improvement and system code refactoring may be planned to continuously better the system and its processes. A fixed maintenance schedule may be produced given the appropriate information:

| Date of<br>Execution | Update to Address | Concerned<br>Module/Function | Assigned<br>Performer |
|----------------------|-------------------|------------------------------|-----------------------|
| mm-dd-yyyy           |                   |                              |                       |
|                      |                   |                              |                       |
|                      |                   |                              |                       |

#### Corrective Maintenance Log Sheet Template

Corrective Maintenance is triggered by an error generated by the system or, in worst cases, when the system crashes entirely. The main goal for this type of maintenance is to solve the identified bug/problem and get the system restored and running normally as soon as possible. An error may be reported by a user using the following form:

| User Report Form                |            |  |  |  |  |
|---------------------------------|------------|--|--|--|--|
| Report Date:                    | mm-dd-yyyy |  |  |  |  |
| Reported By:                    |            |  |  |  |  |
| Module/Function:                |            |  |  |  |  |
| Event Description<br>/Scenario: |            |  |  |  |  |
| System Behavior:                |            |  |  |  |  |
| Comments:                       |            |  |  |  |  |

#### User Report Form Template

Given that the error/problem has surfaced and is brought to the attention to the developers, the information at hand may be logged in a system errors sheet which would keep track of the bugs found, as these may not be entirely avoided and spotted during the development stage. The sheet is formatted as follows:

| Report<br>Date | Reported<br>By | Problem<br>Descriptio<br>n | Expected<br>Result | Actual<br>Result | Resolved<br>Date | Resolved<br>By |
|----------------|----------------|----------------------------|--------------------|------------------|------------------|----------------|
| mm-dd-yyyy     |                |                            |                    |                  | mm-dd-yyyy       |                |
|                |                |                            |                    |                  |                  |                |
|                |                |                            |                    |                  |                  |                |

System Errors Log Sheet Template